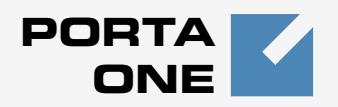

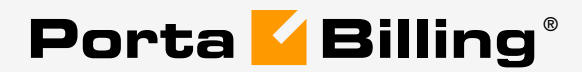

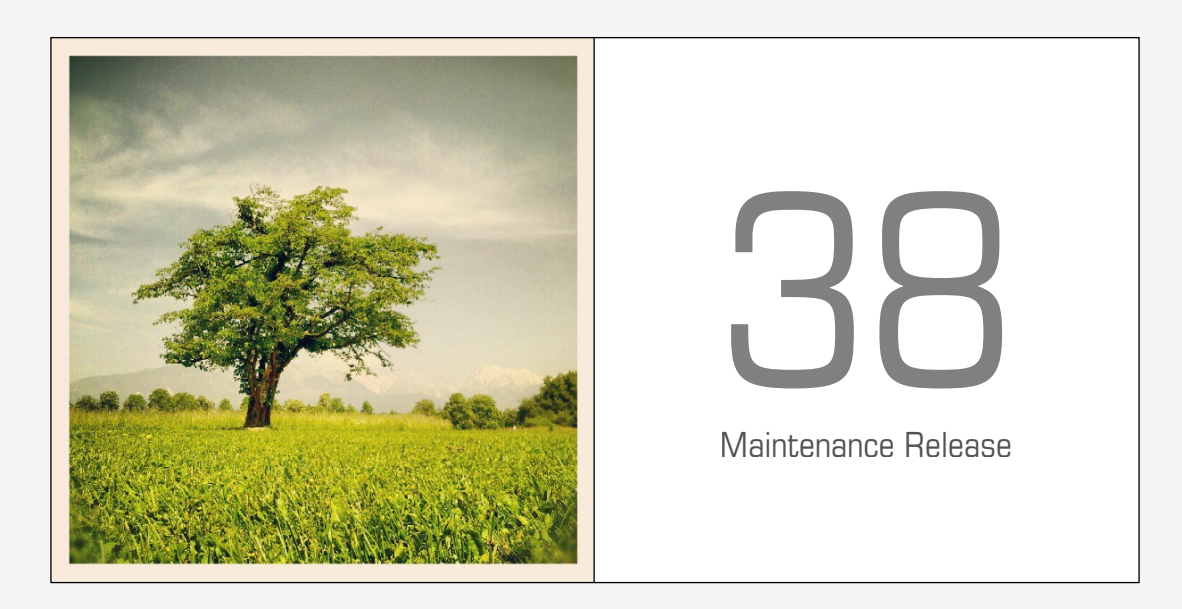

# Account Self-care Interface

### **Copyright Notice & Disclaimers**

Copyright © 2000-2013 PortaOne, Inc. All rights reserved

#### PortaSwitch® Account self-care interface, December 2013

Please address your comments and suggestions to: Sales Department, PortaOne, Inc. Suite #408, 2963 Glen Drive, Coquitlam BC V3B 2P7 Canada.

Changes may be made periodically to the information in this publication. The changes will be incorporated in new editions of the guide. The software described in this document is furnished under a license agreement, and may be used or copied only in accordance with the terms thereof. It is against the law to copy the software on any other medium, except as specifically provided in the license agreement. The licensee may make one copy of the software for backup purposes. No part of this publication may be reproduced, stored in a retrieval system, or transmitted in any form or by any means, electronic, mechanical, photocopied, recorded or otherwise, without the prior written permission of PortaOne, Inc.

The software license and limited warranty for the accompanying products are set forth in the information packet supplied with the product, and are incorporated herein by this reference. If you cannot locate the software license, contact your PortaOne representative for a copy.

All product names mentioned in this manual are for identification purposes only, and are either trademarks or registered trademarks of their respective owners.

#### **Table of Contents**

|    | Preface<br>Hardware and Software Requirements |               |
|----|-----------------------------------------------|---------------|
| 1. | Introduction                                  | 6             |
|    | Login to the Account Self-care Interface      | 7             |
|    |                                               |               |
|    | Common Features                               | ······ /<br>Q |
| _  |                                               |               |
| 2. | Web Interface                                 | 9             |
|    | Dashboard                                     |               |
|    | My Profile tab                                |               |
|    | IP Centrex Tab                                |               |
|    | General                                       |               |
|    | External Numbers                              |               |
|    | Phone Book                                    |               |
|    | Speed Dial                                    |               |
|    | Favorite Rating                               |               |
|    | Dialing Rules                                 | 14            |
|    | Incoming Calls                                | 15            |
|    | Forwarding                                    | 15            |
|    | Follow-me                                     |               |
|    | Advanced Forwarding Mode                      |               |
|    | Simple Forwarding                             |               |
|    | Call Screening                                |               |
|    | Call Recording                                |               |
|    | Voicemail                                     |               |
|    | Faxes                                         | 25            |
|    | Auto Attendant                                | 25            |
|    | DISA                                          |               |
|    | Call Barring                                  |               |
|    | Identity                                      |               |
|    | Hide CLI                                      |               |
|    | Hide CLI Prefix                               |               |
|    | Show CLI Prefix                               |               |
|    | Music on Hold                                 |               |
|    | Emergency Calls                               |               |
|    | Billing Information tab                       |               |
|    | Billing Summary                               |               |
|    | Subscriptions                                 |               |
|    | Transactions                                  |               |
|    | Volume Discounts                              |               |
|    | Top-up Account                                |               |
|    | Mobile Payment Transfer                       |               |
|    | Make a Payment                                |               |
|    | Payment Info                                  |               |
| 3. | How to                                        |               |
|    | define a time period using the wizard?        |               |
|    | transfer funds to mobile numbers?             |               |

## Preface

This document provides a general overview of the Account self-care interface and the configuration for your phone line.

#### Where to get the latest version of this guide

The hard copy of this guide is updated upon major releases only, and does not always contain the latest material on enhancements that occurs inbetween minor releases. The online copy of this guide is always up to date, and integrates the latest changes to the product. You can access the latest copy of this guide at: www.portaone.com/support/documentation/.

## Conventions

This publication uses the following conventions:

Commands and keywords are given in **boldface**

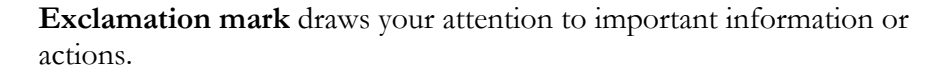

**NOTE:** Notes contain helpful suggestions about or references to materials not contained in this manual.

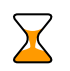

**Timesaver** means that you can save time by taking the action described here.

60

Tips provide information that might help you solve a problem.

### **Trademarks and Copyrights**

PortaBilling®, PortaSIP®, PortaUM® and PortaSwitch® are registered trademarks of PortaOne, Inc.

## **Hardware and Software Requirements**

## **Client System Recommendations**

- OS: Windows XP, Vista or 7, UNIX or Mac OS X
- Web browser: Internet Explorer 8.0 (or higher), Mozilla Firefox 3.6 (or higher)
- JavaScript and cookies enabled in web browser
- Display settings:
  - o Minimum screen resolution: 1024 x 768

# **1** Introduction

## Login to the Account Self-care Interface

Your ITSP will provide you with a URL and credentials for logging in to the Account self-care portal upon subscribing to their services.

## **Overview**

The Account self-care interface was designed for end-users to access their profile data, check billing information, make mobile payment transfers and, most importantly, manage their IP Centrex settings. The front-end design offers simple and intuitive navigation. This includes an easy-to-use structure of menus and controls, graphic icons and improved presentation of information.

For your convenience, the account self-care interface is divided into four tabbed sections:

- Dashboard (your home page)
- My Profile
- IP Centrex
- Billing Information

|                             |                                                                     |              |            | Accou     | nt Self   | elf-Care Portal                                                                                                    |
|-----------------------------|---------------------------------------------------------------------|--------------|------------|-----------|-----------|----------------------------------------------------------------------------------------------------|
| ailable Funds: 2            | 252.00 USD                                                          |              |            |           |           | Web Interface Language: en - English 🛛 123456789 ( Login: Frank ) 🔒 Logo                                                                              |
| Dashboard                   | 🐣 My Profile                                                        | : ( <u>)</u> | IP Centrex | 🗄 Bilir   | ıg Inform | rmation                                                                                                    |
| B 🖗 Das                     | hboard                                                              |              |            |           |           |                                                                                                    |
| AccountID:                  | 123456789                                                           |              |            |           | offl      | Ø                                                                                                    |
| Contact Info                | rmation                                                             |              |            |           |           | Brief Billing Information                                                                                                    |
| Contact<br>Address<br>Email | George E. Smith<br>Harbor Dr. Street<br><u>Mv_mail@portaone.com</u> | <u>n</u>     |            |           |           | Type         Credit           Available Funds         252.00 USD         Recharge Using Voucher           Refunds         132.00 USD         0.00 USD |
| Recent Calls                |                                                                     |              |            |           |           |                                                                                                    |
| Date/Time                   | From                                                                | То           | Duration   | Cost, USD | Play      | Member of Huntgroups Information                                                                                                    |
| 2012-10-03<br>12:45:20      | 000999216                                                           | 000999217    | 1:00       | 0.00      |           | Group Name                                                                                                    |
| 2012-10-03<br>12:45:16      | 000999216                                                           | 000999215    | 1:00       | 0.00      |           | There is no data to display                                                                                                    |
| 2012-10-03<br>12:44:12      | 000999216                                                           | 000999215    | 1:00       | 0.00      |           | Product & Discounts Information                                                                                                    |
| 2012-10-03<br>12:42:05      | 000999215                                                           | 000999216    | 0:29       | 0.00      |           | Product 173het                                                                                                    |
| 2012-10-03<br>12:33:10      | 000999217                                                           | 000999216    | 0:21       | 0.00      |           | Destinatio Service Peak Level Threshold Used Current Di Next Disc                                                                                     |
| 2012-10-03<br>12:32:39      | 000999215                                                           | 000999216    | 0:37       | 0.00      |           | There is no data to display                                                                                                    |
| 2012-10-03 12:29:35         | 000999215                                                           | 000999216    | 0:26       | 0.00      |           |                                                                                                    |

At the top of the interface you can always view billing information such as your balance information, web interface language, etc.

## **Common Features**

Most of the data on the self-care portal is formatted like a page and sorted into columns. You can go to the next page or the previous page, jump to the first or last page, or use the **Refresh** is icon to update any of the pages. You can also change the number of columns and sort them in ascending or descending order by clicking your mouse on the name field of any of these columns. If you point your mouse at the name field you will see a triangle; click on it and a drop-down menu will appear. You can choose how to sort your data and add or remove columns by ticking or unticking items in the drop-down menu:

|                                                                                                    |       |              | Account Self-Ca    | re     | Portal                            |       |                                                               |         |                         |            |
|----------------------------------------------------------------------------------------------------|-------|--------------|--------------------|--------|-----------------------------------|-------|---------------------------------------------------------------|---------|-------------------------|------------|
| Balance: 3.62 USD                                                                                                    |       |              | Cred               | it Li  | mit: 100.00 USD en - I            | Engli | sh 💌                                                          | 0001117 | 77 ( Login: 000111777 ) | 🔓 Logout 🕞 |
| 🔠 Dashboard 🦀 My Pr                                                                                                    | ofile | i IP Centrex | Biling Information |        |                                   |       |                                                               |         |                         |            |
| Phone Book                                                                                                    |       |              |                    |        |                                   |       |                                                               |         |                         |            |
|                                                                                                    | Edit  | Phone Number | Name               | •      | Contact Type                      |       | Speed dial                                                    |         | Favorite Rating         | Delete     |
| Seneral Reternal Numbers                                                                                                    |       | +000111666   | Jane               | 2<br>Z | Sort Ascending<br>Sort Descending |       | 5                                                             |         |                         |            |
| Phone Book     Dalang Rules     Dalang Rules     Call Screening     Call Screening     Call Screening     Call Screening     Faxes     Faxes     Call Barring     Call Barring     Call Barring     Music On Hold     Emergency Calls |       |              |                    |        | Columns 🕨                         |       | Edit<br>Name<br>Contact Type<br>Speed dial<br>Favorite Rating |         |                         |            |
|                                                                                                    | 📀 Add | A Page 1 of  | ▶ M 2              |        |                                   |       |                                                               |         |                         | 1 - 1 of   |
|                                                                                                    |       |              |                    |        |                                   |       |                                                               |         |                         |            |

#### **Action buttons**

The top right hand side of the interface provides you with the following information and actions:

123456789 ( Login: Frank ) 🛛 🔂 Logout 🔻

- 1. Your ID and a login name that was used to log in.
- 2. The **Logout** button that terminates your current session on the web interface. Also, you can change your password here if necessary.

In order for changes to take effect when adding / editing information, you need to click the **Save** icon on the appropriate page. If you do not want to save the information entered – just press **Cancel**.

# **2** Web Interface

# Dashboard

Your home page is organized like a dashboard so that you can easily view the most important information separated by category into different windows. In addition, these windows can be moved around, rearranged or minimized as you wish.

You will see three information windows on the Dashboard:

|                             |                                                              |           |           | Accou     | int Self  | -Care Portal                                                                                                    |
|-----------------------------|--------------------------------------------------------------|-----------|-----------|-----------|-----------|----------------------------------------------------------------------------------------------------|
| vailable Funds: 2           | 52.00 USD                                                    |           |           |           |           | Web Interface Language: en - English 🛛 123456789 ( Login: Frank ) 🔂 Logou                                                                                                    |
| Dashboard                   | 🐣 My Profile                                                 | S 22      | P Centrex | 📄 🗒 Bilir | ng Inform | ation                                                                                                    |
| å ∰<br>§                    | nboard                                                       |           |           |           |           |                                                                                                    |
| AccountID:                  | 123456789                                                    |           |           |           | offi      | )<br>ne                                                                                                    |
| Contact Infor               | mation                                                       |           |           |           |           | Brief Billing Information                                                                                                    |
| Contact<br>Address<br>Email | George E. Smith<br>Harbor Dr. Street<br>My mail@portaone.com | 1         |           |           |           | Type         Oredit           Available Funds         252.00 USD         Recharge Using Voucher           Refunds         132.00 USD         Non Call Related Charges         0.00 USD |
| Recent Calls                |                                                              |           |           |           |           |                                                                                                    |
| Date/Time                   | From                                                         | То        | Duration  | Cost, USD | Play      | Member of Huntgroups Information                                                                                                    |
| 12:45:20                    | 000999216                                                    | 000999217 | 1:00      | 0.00      |           | Group Name                                                                                                    |
| 2012-10-03<br>12:45:16      | 000999216                                                    | 000999215 | 1:00      | 0.00      |           | There is no data to display                                                                                                    |
| 2012-10-03<br>12:44:12      | 000999216                                                    | 000999215 | 1:00      | 0.00      |           | Product & Discounts Information                                                                                                    |
| 2012-10-03<br>12:42:05      | 000999215                                                    | 000999216 | 0:29      | 0.00      |           | Peoduct 173hart                                                                                                    |
| 2012-10-03<br>12:33:10      | 000999217                                                    | 000999216 | 0:21      | 0.00      |           | Destinatio Service Peak Level Threshold Used Current Di Next Disc                                                                                                    |
| 2012-10-03<br>12:32:39      | 000999215                                                    | 000999216 | 0:37      | 0.00      |           | There is no data to display                                                                                                    |
| 2012-10-03<br>12:29:35      | 000999215                                                    | 000999216 | 0:26      | 0.00      |           |                                                                                                    |

| Column        | Description                                               |
|---------------|-----------------------------------------------------------|
| Brief Billing | This reflects thumbnail billing information such as       |
| Information   | your available funds (or balance), refunds and            |
|               | charges information.                                      |
| Contact       | Here you can view your contact info such as               |
| Information   | address, email, etc.                                      |
| Member of     | This shows whether your extension belongs to any          |
| Huntgroups    | of the huntgroups.                                        |
| Information   |                                                           |
| Product &     | Here you can find all the necessary information           |
| Discount      | concerning your product and available discounts.          |
| Information   |                                                           |
|               |                                                           |
| Recent Calls  | This table lists the most recent calls and call details.  |
|               | It also gives you the ability to listen to recorded calls |
|               | (if any were recorded).                                   |
| Status        | Indicates whether the phone is online or offline at       |
|               | the moment.                                               |
|               |                                                           |

# **My Profile tab**

The **My Profile** tab allows you to view and change your personal details such as contact information, personal info, password, etc.:

|                        |                            |                                                         | Acc                            | ount Self-Care Porta | l                       |                |                          |            |
|------------------------|----------------------------|---------------------------------------------------------|--------------------------------|----------------------|-------------------------|----------------|--------------------------|------------|
| Balance: 999.03 USD    |                            |                                                         |                                |                      | Web Interface Language: | en - English 👻 | 000111 ( Login: 000111 ) | 🔓 Logout 👻 |
| Dashboard              | 🐣 My Profile               | i 🖓 IP Centr                                            | ex 📔 Biling Information        |                      |                         |                |                          |            |
| General                |                            |                                                         |                                |                      |                         |                |                          |            |
|                        | K                          | Personal Information                                    |                                | Contact Information  |                         |                |                          |            |
| General                |                            | Company Name                                            |                                | Contact              | Denis Globe             |                |                          |            |
| Additional Information |                            | Mr./Ms./                                                | Mr.                            | Phone                | (352) 999-1092-435      |                |                          |            |
| 🔑 Change Password      |                            | First Name                                              | Denis                          | Fax                  |                         |                |                          |            |
|                        |                            | M.I.                                                    |                                | Alt. Phone           |                         |                |                          |            |
|                        |                            | Last Name                                               | Giphe                          | Alt, Contact         |                         |                |                          |            |
|                        |                            |                                                         |                                | Email                |                         |                |                          |            |
|                        | Address Informa<br>Address |                                                         | Harbor Street                  | Description          |                         | ]              |                          |            |
|                        |                            | Province/State<br>Postal Code<br>City<br>Country/Region | RL<br>20175<br>Leesburg<br>USA |                      |                         |                |                          |            |
|                        | 6                          | Save                                                    |                                |                      |                         |                |                          |            |
|                        |                            |                                                         |                                |                      |                         |                |                          |            |

| Tab         | Description                                              |  |  |  |  |  |
|-------------|----------------------------------------------------------|--|--|--|--|--|
| General     | Here you can enter general information such as           |  |  |  |  |  |
|             | company name, address, etc.                              |  |  |  |  |  |
| Additional  | This is a list of additional fields. The fields for this |  |  |  |  |  |
| Information | tab are set by your provider.                            |  |  |  |  |  |
| Settings    | Here you can choose the language to be used on your      |  |  |  |  |  |
|             | self-care web interface.                                 |  |  |  |  |  |
| Change      | Here you can change your current password for the        |  |  |  |  |  |
| Password    | self-care portal.                                        |  |  |  |  |  |

## **IP Centrex Tab**

This tab allows you to view your external numbers, and configure call screening, voice mail and other services.

## General

| Account Self-Care Portal                                                                                                    |                                             |                                       |                                             |  |  |  |  |  |  |  |
|----------------------------------------------------------------------------------------------------|---------------------------------------------|---------------------------------------|---------------------------------------------|--|--|--|--|--|--|--|
| Balance: 3.62 USD                                                                                                    |                                             | Credit Limit: 100.00 USD en - English | 🕶 000111777 ( Login: 000111777 ) 🛅 Logout 👻 |  |  |  |  |  |  |  |
| 🔡 Dashboard 🦂 My Profile                                                                                                    | e 🔛 IP Centrex                              | 📑 Billing Information                 |                                             |  |  |  |  |  |  |  |
| General                                                                                                    |                                             |                                       |                                             |  |  |  |  |  |  |  |
| Coneral Coneral Coner | Associated Number<br>Preferred IVR Language | en - English 🛩                        |                                             |  |  |  |  |  |  |  |
|                                                                                                    | E Save                                      |                                       |                                             |  |  |  |  |  |  |  |

| Field         | Description                                         |
|---------------|-----------------------------------------------------|
| Associated    | This field may be used for various purposes         |
| Number        | depending on the services offered by your provider. |
|               | Ask your service provider about how to use this     |
|               | particular option.                                  |
| Preferred IVR | Here you can select the language you prefer for     |
| Language      | interacting with an IVR application.                |

## **External Numbers**

In addition to being assigned your main phone number, you can have multiple alternate DID (direct inward dialing) phone numbers assigned.

Here you can find a list of available external (DID) numbers (the external numbers should initially be defined on the customer self-care interface or by your provider).

|                                                                                                    |              |                | Acc                                | ount Self-Care Portal |                             |                 |  |  |  |  |  |  |
|----------------------------------------------------------------------------------------------------|--------------|----------------|------------------------------------|-----------------------|-----------------------------|-----------------|--|--|--|--|--|--|
| Balance: 3.63 USD                                                                                                    |              |                | dit Limit: 100.00 USD en - English | ▼ 000111777 ( La      | gin: 000111777 ) 🔓 Logout 👻 |                 |  |  |  |  |  |  |
| EB Dashboard                                                                                                    | A My Profile | -              | P Centrex                          | Biling Information    |                             |                 |  |  |  |  |  |  |
| External Numbers                                                                                                    |              |                |                                    |                       |                             |                 |  |  |  |  |  |  |
|                                                                                                    | «            | DID 🔺          |                                    | Country               | Assigned to                 | Monthly charges |  |  |  |  |  |  |
| General     Ceneral     Ceneral     Ceneral     Ceneral     Phone Book     Dialing Rules     Incoming Calls     Simple Forwarding     Call Screening     Call Screening     Call Screening     Call Screening     Call Screening     Call Screening     Call Screening     Call Screening     Iosa     Conternation     Conternation     Conternatin     Conternation     Conternation     Conternation |              | There is no da | e 1 of > 1                         | 시 <i>같</i>            |                             |                 |  |  |  |  |  |  |
|                                                                                                    |              |                |                                    |                       |                             |                 |  |  |  |  |  |  |

## **Phone Book**

This tab will only be available if your provider has activated the **Phone Book** feature for you. This allows you to maintain your own set of frequently dialed numbers, assign speed dial codes to them and define a list of favorite numbers.

|                                                                                                    |              |         |              | Account Self-Care  | Portal                  |            |                              |            |
|----------------------------------------------------------------------------------------------------|--------------|---------|--------------|--------------------|-------------------------|------------|------------------------------|------------|
| Balance: 3.62 USD                                                                                                    |              |         |              | Credit Limit:      | 100.00 USD en - English | ✓ 00       | 0111777 ( Login: 000111777 ) | 🔒 Logout 🔹 |
| B Dashboard                                                                                                    | 🔒 My Profile |         | i IP Centrex | Biling Information |                         |            |                              |            |
| Phone E                                                                                                    | Book         |         |              |                    |                         |            |                              |            |
|                                                                                                    | ~            | Edit    | Phone Number | Name               | Contact Type            | Speed dial | Favorite Rating              | Delete     |
| 🙀 General<br>🌸 External Numbers                                                                                                    |              | <b></b> | +000111777   | David              | Cther                   | 4          | *                            |            |
| Phone Book                                                                                                    |              |         |              |                    | ~                       |            |                              |            |
| Dialing Rules                                                                                                    |              |         | +000111666   | Jane               | Work                    | 5          |                              |            |
| Berner Streening     Berner Streening     Berner Streening     Berner Streening     Berner Streening     Berner Streening     Berner Streening     Berner Streening     Berner Streening     Berner Streening |              |         |              |                    |                         |            |                              |            |
|                                                                                                    |              | 📀 Add   | A Page 1 of  | ► N &              |                         |            |                              | 1 - 2 of 2 |
|                                                                                                    |              |         |              |                    |                         |            |                              |            |

#### **Speed Dial**

The **Speed Dial** option allows you to assign speed dial codes to numbers. Please contact your provider to inquire about the maximum abbreviated dial length.

#### **Favorite Rating**

If your provider makes the **Favorite Rating** service available, you have the option to mark which numbers will be charged according to a special rate. Ask your provider about the maximum amount of numbers that you can mark as favorite numbers and about the patterns to be used for favorite numbers.

### **Dialing Rules**

Using this tab, you can define a way of dialing phone numbers that is convenient to you.

|                    |                                  | Account Se            | elf-Care Portal                      |              |        |                                |            |
|--------------------|----------------------------------|-----------------------|--------------------------------------|--------------|--------|--------------------------------|------------|
| Balance: 3.62 USD  |                                  | Cre                   | dit Limit: 100.00 US                 | en - English | ~      | 000111777 ( Login: 000111777 ) | 🔓 Logout 🔹 |
| 🔡 Dashboard 🦀 My P | rofie 🔯 IP Centrex               | 📄 Biling              | g Information                        |              |        |                                |            |
| Dialing Rules      |                                  |                       |                                      |              |        |                                |            |
|                    | <b>«</b>                         |                       |                                      |              |        |                                | -          |
| General            | Dialing Rules:                   | North America, BC,    | 10 digit dialing                     |              |        | *                              |            |
| Phone Book         |                                  |                       |                                      |              |        |                                |            |
| Dialing Rules      | Your location                    | Di                    | ialing Prefixes                      |              |        |                                |            |
| A Incoming Calls   | Your country dial code:          | 1 0                   | utside line dial prefix              | :            |        |                                |            |
| Call Screening     | Your area code(s):               | 604,778 D             | Domestic long-distance dial prefix 1 |              |        |                                |            |
| Call Recording     | Emergency numbers (e.g.          | 911 (0                | (outside of your area code):         |              |        |                                |            |
| Voicemail          | 911, 112):                       | In                    | nternational dialing p               | refix:       | 011    |                                | =          |
| Q Auto Attendant   |                                  | Ð                     | xceptions (e.g. *98)                 |              | 411    |                                |            |
| 2 DISA             |                                  |                       |                                      |              |        |                                |            |
| 🗫 Call Barring     | Check Yourself                   |                       |                                      |              |        |                                |            |
| A ldentity         | You are going to call:           |                       | 5                                    | 55-1234      |        |                                |            |
| Music On Hold      | To call within your local area   | vou dial:             | 5                                    | 555-1234     |        |                                |            |
| The gency cans     | To call long distance (within y  | ,                     | -<br>1 del ueu del                   | 122-555-12   | 34     |                                |            |
|                    | To call ong distance (within y   | our country, 123 cou  |                                      | 125 555 12   |        |                                |            |
|                    | To call internationally you dial | (to country with code | le 44 20): 0                         | 11 44-20-55: | 5-1234 |                                | -          |
|                    |                                  |                       |                                      |              |        |                                | F          |
|                    | 🔚 Save                           |                       |                                      |              |        |                                |            |
|                    |                                  |                       |                                      |              |        |                                |            |

By default, **Dialing Rules** are disabled. This means that the system identifies calls arriving from a user as being in the E.164 format. If Dialing Rules are enabled, this will allow you to choose various dial plan parameters such as an international dialing prefix or area code. You may change or type in your own number translation rules instead if you select the **Custom Rule** option.

Several sample settings are provided for your convenience. For instance, in order to load sample settings for "traditional" North American dialing, select "North America, WA, 10 digit dialing" from the drop-down list and click 🗎 Save.

Confirm that you have described the numbering format correctly. Verify that for all examples provided (domestic and international calls) this is how you want the numbers dialed.

## **Incoming Calls**

Here you can set the parameters for incoming calls.

|                                  |                                 | Account Self-Care Portal              |                                             |
|----------------------------------|---------------------------------|---------------------------------------|---------------------------------------------|
| Balance: 3.62 USD                |                                 | Credit Limit: 100.00 USD en - English | 🕶 000111777 ( Login: 000111777 ) 👸 Logout 👻 |
| 🔠 Dashboard 🦂 My Profil          | P Centrex                       | Biling Information                    |                                             |
| Incoming Calls                   |                                 |                                       |                                             |
| «                                | Default Answering Mode          | Ring, Forward, Voicemail              |                                             |
| General                          | Evt-to-Evt Cal Distinctive Ring | Customer's Default                    |                                             |
| Sector Real Numbers              | Calles Tafe                     |                                       |                                             |
| Joing Rules                      | Caler Inio                      |                                       |                                             |
| A Incoming Calls                 | Call Waiting                    |                                       |                                             |
| D Call Screening                 |                                 |                                       |                                             |
| Call Recording                   |                                 |                                       |                                             |
| Eaves                            |                                 |                                       |                                             |
| Auto Attendant                   |                                 |                                       |                                             |
| DISA DISA                        |                                 |                                       |                                             |
| P Call Barring                   |                                 |                                       |                                             |
| Music On Hold                    |                                 |                                       |                                             |
| music On Hold     mergency Calls |                                 |                                       |                                             |
| (                                |                                 |                                       |                                             |
|                                  |                                 |                                       |                                             |
|                                  |                                 |                                       |                                             |
|                                  | Save                            |                                       |                                             |
|                                  | E ouro                          |                                       |                                             |

| Column                                                              | Description                                                   |  |  |
|---------------------------------------------------------------------|---------------------------------------------------------------|--|--|
| Default                                                             | This option specifies the method for processing               |  |  |
| Answering                                                           | incoming calls.                                               |  |  |
| Mode                                                                |                                                               |  |  |
| <b>Ext-to-ext Call</b> For incoming calls from phones within the IP |                                                               |  |  |
| Distinctive                                                         | Centrex environment, use a ring pattern that is               |  |  |
| Ring                                                                | different from the default tone.                              |  |  |
| Caller Info                                                         | This option displays caller info for incoming calls (set      |  |  |
|                                                                     | by provider).                                                 |  |  |
| Call Waiting                                                        | Indicates the status of the <b>Call Waiting</b> function (set |  |  |
|                                                                     | by provider).                                                 |  |  |

## Forwarding

Forwarding allows you to redirect all calls to another telephone number.

#### What call forwarding does for you:

- Eliminates missed calls
- Calls can follow you wherever you go
- Eliminates waiting for important calls
- Enhances home security when you are away

There are several types of forwarding:

- Follow-me
- Advanced Forwarding Mode
- Simple Forwarding

| Balance: 3.63 USD      |                                 | Credit Limit: 100.00 USD en - English | 🛛 000111777 ( Login: 000111777 ) 🔓 Logout 👻 |
|------------------------|---------------------------------|---------------------------------------|---------------------------------------------|
| 🔠 Dashboard 🦀 My Profi | e 🔯 IP Centrex                  | Biling Information                    |                                             |
| Forwarding             |                                 |                                       |                                             |
| «                      | a ii Ordad                      | Y C I I I I I I I                     |                                             |
| 🔯 General              | Currently you are using Orden   | forward ringing strategy.             |                                             |
| Sector Numbers         | There are no numbers            | ringing group.                        |                                             |
| Phone Book             | When your number is             | answered on your IP phone in          | 30 🔶 seconds,                               |
| Dialing Rules          | then forward the set            |                                       | •                                           |
| ancoming Calls         | then forward the call to Sandar |                                       |                                             |
| 🔊 Forwarding           | Edit Order Number               | Description                           | Forward Settings Enable Delete              |
| D Call Screening       | There is no data to display     |                                       |                                             |
| Que Call Recording     | There is no data to display     |                                       |                                             |
| Voicemail              |                                 |                                       |                                             |
| Faxes                  |                                 |                                       |                                             |
| Real Auto Attendant    |                                 |                                       |                                             |
| DISA DISA              |                                 |                                       |                                             |
| See Call Barring       |                                 |                                       |                                             |
| a ldentity             |                                 |                                       |                                             |
| Wusic On Hold          |                                 |                                       |                                             |
| Emergency Calls        | 🗿 Add New Number 🛛 💾 Save 👘 📢   | 🖣 🛛 Page 🔢 1 of 📄 🕅 🖓                 |                                             |
|                        |                                 |                                       |                                             |

You may change the mode (order, random or simultaneous) for your forward ringing strategy on this page. The configuration for **Forwarding** is only available for the phone if it is enabled by your provider. See the screenshot above.

#### **Follow-me**

If the **Follow-me** option is set for you by your provider you can forward calls to multiple destinations. You can also configure it so that each of these destinations will be used during its own time period.

- 1. In the **IP Centrex** section, choose **Forwarding**.
- 2. Click <sup>(2)</sup> Add New Number.

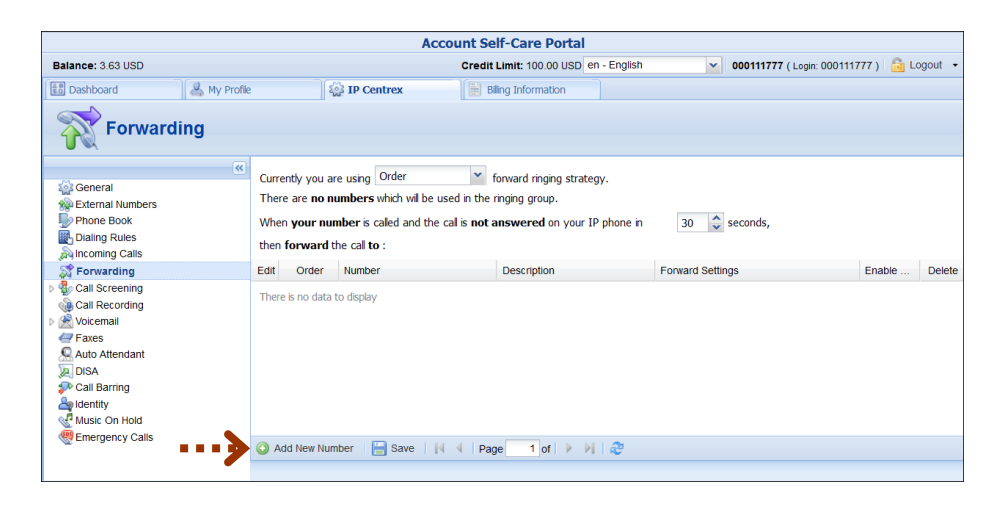

|                                                                                                    |            |                     | Assessment Calif. Cause Davida |              |                                                   |            |
|----------------------------------------------------------------------------------------------------|------------|---------------------|--------------------------------|--------------|---------------------------------------------------|------------|
|                                                                                                    |            |                     | Account Self-Care Porta        |              |                                                   | -          |
| Balance: 3.63 USD                                                                                                    |            |                     | Credit Limit: 100.00 USD       | en - English | <ul> <li>000111777 (Login: 000111777 )</li> </ul> | 🔓 Logout 👻 |
| E Dashboard                                                                                                    | My Profile | iP Centr            | x Biling Information           |              |                                                   |            |
| The second second secon | ding       |                     |                                |              |                                                   |            |
|                                                                                                    | ~          |                     |                                |              |                                                   |            |
| 🎡 General                                                                                                    | En         | able Rule           | $\checkmark$                   |              |                                                   |            |
| 🙊 External Numbers                                                                                                    | De         | scription           | My alternative number          |              |                                                   |            |
| Phone Book                                                                                                    | Nu         | mber                | 35644890579                    |              |                                                   |            |
| Dialing Rules                                                                                                    |            |                     | 00011030075                    |              |                                                   |            |
| Sq incoming Calls                                                                                                    |            | Hide Advanced Setti | 95                             |              |                                                   |            |
| Call Screening                                                                                                    |            |                     | 5-                             |              |                                                   | =          |
| all Recording                                                                                                    | Ca         | lling Party Display | Caller Number and Name         | ~            |                                                   | 1          |
| Voicemail                                                                                                    | Rir        | ng for              | 30                             | ~            |                                                   |            |
| Faxes                                                                                                    | Rir        | ng Schedule:        |                                |              |                                                   |            |
| Search Attendant                                                                                                    |            | -                   | Aways                          |              |                                                   |            |
| DISA                                                                                                    |            |                     | Only at the following ti       | me interval  |                                                   |            |
| Se Identity                                                                                                    |            |                     |                                |              |                                                   |            |
| Music On Hold                                                                                                    |            |                     |                                |              |                                                   |            |
| Emergency Calls                                                                                                    |            |                     |                                |              |                                                   | *          |
|                                                                                                    | • 🗩 🗎 s    | ave 🗦 Back          |                                |              |                                                   |            |
|                                                                                                    | Edit       | Forwarding          |                                |              |                                                   |            |

- 3. Enter the following information:
  - **Number** Enter a number for redirecting calls (e.g. 999000777).
  - **Description** A short description for this number.
  - **Ring for** If a call is not answered, set the number of seconds that it will ring for until it is forwarded to the next number on the list.
  - **Calling Party Display** Choose how to display the caller's info during forwarding:
    - Select **Caller Number and Name** to see the phone number and the name of the original caller.
    - If you choose **Caller Number and Forwarder Name**, then the phone number of the caller and the forwarder's name will be displayed.
    - To see the phone number and the name of the forwarder, select **Forwarder Number and Name**.
  - Use this number Choose the period during which the number is used. If you check the box next to Always, the call will always be forwarded (e.g. to your cell phone). If you want to forward calls to a cell phone only during a specific time period, check the box next to Only at the following time interval field and click the icon to define that interval. Please consult the How to... section for more information.
- 4. Click the **Save** icon to save the results of your work.

| Account Self-Care Portal                                                                             |                                                             |                                                                                                |                                                                                                    |                                                                                               |               |  |  |  |
|----------------------------------------------------------------------------------------------------|-------------------------------------------------------------|------------------------------------------------------------------------------------------------|----------------------------------------------------------------------------------------------------|-----------------------------------------------------------------------------------------------|---------------|--|--|--|
| Balance: 3.63 USD                                                                                    |                                                             | Credit Limit: 100.00 USD en - English                                                          | <b>000111777</b> ( Login: 000111                                                                       | 1777 ) 🔒 Logout 👻                                                                             |               |  |  |  |
| 🔠 Dashboard 🛛 🔏 M                                                                                    | y Profile                                                   | iP Centrex                                                                                     | Biling Information                                                                                     |                                                                                               |               |  |  |  |
| Forwarding                                                                                           |                                                             |                                                                                                |                                                                                                    |                                                                                               |               |  |  |  |
| General<br>Sectornal Numbers<br>Phone Book<br>Dialing Rules                                          | Currently you<br>There are no<br>When your i<br>then forwar | are using Order<br>o numbers which will be us<br>number is called and the o<br>d the call to : | forward ringing strategy.<br>ed in the ringing group.<br>al is <b>not answered</b> on your IP phone in | 30 🗘 seconds,                                                                                 |               |  |  |  |
| St Forwarding                                                                                        | Edit Orde                                                   | Number                                                                                         | Description                                                                                            | Forward Settings                                                                              | Enable Delete |  |  |  |
| Call Screening Call Recording Call Recording Call Recording Call Recording Faxes Call Auto Attendant | Ę                                                           | 35644890579                                                                                    | My alternative number                                                                                  | Ring Schedule: Always<br>Ring for: 30 sec<br>Calling Party Display: Caller Number<br>and Name | • ×           |  |  |  |
| DISA<br>Call Barring<br>defentity<br>Music On Hold                                                   | Add New N                                                   | lumber 🛛 🔚 Save 🛛 🙀                                                                            | <   Page 1 of   ▶ ▶   @                                                                                |                                                                                               | 1 - 1 of 1    |  |  |  |

5. Repeat steps 2-4 until all the desired **Follow-me** numbers have been added.

#### **Advanced Forwarding Mode**

This type of forwarding is only available when your provider has established the **Advanced Forwarding** mode for you. This is similar to the **Follow-me** mode, but has some extra options that allow you to route calls to SIP URI. To do this, follow the steps below:

- 1. In the IP Centrex section, choose Advanced Forwarding.
- 2. Click O Add New Number to add the number that you wish to receive forwarded calls.
- 3. Enter the necessary information. The fields are very similar to those for adding a **Follow-me** number as described above, but additional fields that are not available when adding a **Follow-me** number are located below:
  - **SIP Proxy** Select a proxy server from the dropdown list that forwarded calls can be routed to (the list of allowable SIP proxy addresses is managed by your provider).
  - **Keep Original CLD** Check this option to ensure that the originally dialed number is present in the call information when forwarding a call to SIP URI.
  - **Calling Party Display** Choose how to display the caller's info during forwarding:
    - Select **Caller Number and Name** to see the phone number and the name of the original caller.
    - If you choose **Caller Number and Forwarder Name**, then the phone number of the caller and the forwarder's name will be displayed.
    - To see the phone number and the name of the forwarder, select **Forwarder Number and Name**.

• **Transport Protocol** – This enables you to choose the UDP or TCP transport protocol. You can use the TCP protocol instead of UDP for SIP communications with PBXs that do not support UDP.

|                                                                                                    |                                                                                                    | Account Self-Care Portal                                                           |                                             |
|----------------------------------------------------------------------------------------------------|----------------------------------------------------------------------------------------------------|------------------------------------------------------------------------------------|---------------------------------------------|
| Balance: 3.63 USD                                                                                                    |                                                                                                    | Credit Limit: 100.00 USD en - English                                              | 💌 000111777 ( Login: 000111777 ) 📑 Logout 👻 |
| 💼 Dashboard 🛛 🐣 My Profile                                                                                                    | iP Centrex                                                                                                    | Biling Information                                                                 |                                             |
| Edit Advanced F                                                                                                    | orwarding                                                                                                    |                                                                                    |                                             |
| <b>**</b>                                                                                                    |                                                                                                    |                                                                                    |                                             |
| General                                                                                                    | Enable Rule                                                                                                    | V                                                                                  |                                             |
| Phone Book                                                                                                    | Description                                                                                                    | My second alternative number                                                       |                                             |
| Dialing Rules                                                                                                    | Number                                                                                                    | 999000777                                                                          |                                             |
| Mincoming Calls                                                                                                    | SIP Proxy                                                                                                    | 192.168.192.43                                                                     |                                             |
| Advanced Forwarding     Seal Recording     Seal Recording     Advanced Forwarding     Seal Recording     Advanced Anton     Attendant     Atto Attendant     Seal Barring     Seal Barring     Seal     Seal Barring     Seal     Seal | Hide Advanced Settings<br>Transport Protocol<br>Keep Orginal CLD<br>Caling Party Display<br>Ring for<br>Ring Schedule: | UDP<br>Caler Number and Name<br>20<br>Aways<br>Only at the following time interval | -                                           |
|                                                                                                    | 🔚 Save 🗦 Back                                                                                                    |                                                                                    |                                             |
|                                                                                                    | 💥 Edit Advanced Forwarding                                                                                             |                                                                                    |                                             |

4. Click the **Save** icon to save the results of your work.

#### **Simple Forwarding**

The simplest type of forwarding is to specify a single phone number that all calls will be sent to (must be determined by your provider).

- 1. In the **IP Centrex** section, choose **Simple Forwarding**.
- 2. Enter the following information:
  - Forward To The number you wish the calls to be forwarded to.

|                                                                                                    | Acco           | unt Self-Care Portal               |                                |          |   |  |
|----------------------------------------------------------------------------------------------------|----------------|------------------------------------|--------------------------------|----------|---|--|
| Balance: 3.63 USD                                                                                                    | Cre            | dit Limit: 100.00 USD en - English | 000111777 ( Login: 000111777 ) | 🔂 Logout | • |  |
| 🔠 Dashboard 🦂 My Profile                                                                                                    | e 🔯 IP Centrex | Biling Information                 |                                |          |   |  |
| Simple Forwardi                                                                                                    | ng             |                                    |                                |          |   |  |
| General     General     External Numbers     Proce Book     Dialing Rules     incoming Calls     Gall Screening     Call Recording     Wolcemail     Faxes     Auto Attendant     DiA     Call Barring     Music On Hold     Emergency Calls | Forward To     | 999000777                          |                                |          |   |  |
|                                                                                                    | E Save         |                                    |                                |          |   |  |

3. Click the 🔚 Save icon.

## **Call Screening**

This tab allows you to view and define a list of rules for handling incoming calls. To add a new rule simply click the **O** Add new rule button at the bottom of the page.

|                                                                                                    |            |               |                |                                      | Account Self-Ca                        | re Po   | ortal                                |                                       |               |
|----------------------------------------------------------------------------------------------------|------------|---------------|----------------|--------------------------------------|----------------------------------------|---------|--------------------------------------|---------------------------------------|---------------|
| Balance: 3.62 USD                                                                                                    |            |               |                |                                      | Credit Limit                           | : 100.0 | 00 USD en - English                  | <b>000111777</b> ( Login: 000111777 ) | 🔓 Logout 🕞    |
| 1 Dashboard                                                                                                    | My Profile |               | ्रि म          | • Centrex                            | 🔡 Billing Inform                       | nation  |                                      |                                       |               |
| Call Screer                                                                                                    | ning       |               |                |                                      | M                                      |         |                                      |                                       |               |
|                                                                                                    | ~          | Edit          | Order          | Rule                                 |                                        |         |                                      | Rule Status                           | Delete        |
| Ceneral Ceneral Cener |            | There is      | no data to dis | splay                                |                                        |         |                                      |                                       |               |
|                                                                                                    |            | ObA O         | new rule 📔     | Save Order                           | 4 4 Page 1                             | of 🕨 🕨  | N 2                                  |                                       |               |
|                                                                                                    |            |               |                |                                      | Account Self-Car                       | e Por   | tal                                  |                                       |               |
| Balance: 3.62 USD                                                                                                    |            |               |                |                                      |                                        | c       | credit Limit: 100.00 USD en - Englis | h 000111777 ( Login: 00011177         | 7) 🔓 Logout 🔸 |
| 🔝 Dashboard 🛛 🐣 My Pr                                                                                                    | ofile      | 4             | IP Centrex     | 📄 Biling                             | Information                            |         |                                      |                                       |               |
| Edit Call Screening                                                                                                    | Rule       | V             | /              |                                      |                                        |         |                                      |                                       |               |
|                                                                                                    | « Time     | Filter and    | Action         |                                      |                                        |         |                                      |                                       |               |
| Ceneral<br>External Numbers                                                                                                    | Enabl      | e Rule:<br>n: |                | Ring, Forw                           | ard, Voicemail 🗸 🗸                     |         |                                      |                                       |               |
| Phone Book                                                                                                    | Time       | Filter:       |                | Create Net                           | v Time Filter 🗸 🗸                      |         |                                      |                                       |               |
| A Incoming Calls                                                                                                    | Time       | Filter Name   | 2:             | Week-end                             | 1                                      |         |                                      |                                       |               |
| Call Screening     Calles Coups     Coups     |            |               |                | From 00:0<br>on Sunday<br>of January | 0 T# 23:59,<br>,Saturday,<br>.December | Ø       |                                      |                                       |               |
| Emergency Calls                                                                                                    |            |               |                |                                      |                                        |         |                                      |                                       |               |
|                                                                                                    | Caller     | 's Number     | Filter         | Curra C 1                            | was Normhan Crews                      |         | Incoming Number Filter               | Country La country Number ES - C      |               |
|                                                                                                    | Caler      | s Number      | nicer Group:   | Create Cal                           | ers number Group                       |         | Encoming Number Hiter Group:         | Create Incoming Number Hiter Gr       |               |
|                                                                                                    | Hiter      | oroup Nam     | ie:            | Coleagues                            | tanka.                                 |         | niter Group Name:                    | Cer                                   |               |
|                                                                                                    | Numb       | Jer:          |                | Enter the I                          | Number 3 Add                           |         | Number:                              | criver the Number                     |               |
|                                                                                                    | num        | Jer LISC:     |                | S 31633                              | 333333 × ×                             |         | Number List:                         | S 3165555555 X X                      |               |
| <b>_</b>                                                                                                    | ٠          |               |                | 3104                                 |                                        |         |                                      |                                       |               |
|                                                                                                    | Save       | a 🗦 Ba        | ck             |                                      |                                        |         |                                      |                                       |               |
|                                                                                                    |            |               |                |                                      |                                        |         |                                      |                                       |               |

|                                                                                                    |            |        |              |              | Account                                                                                                    | Self-Care Portal                     |                            |        |                                |            |
|----------------------------------------------------------------------------------------------------|------------|--------|--------------|--------------|----------------------------------------------------------------------------------------------------|--------------------------------------|----------------------------|--------|--------------------------------|------------|
| Balance: 3.62 USD                                                                                                    |            |        |              |              |                                                                                                    | Credit                               | Limit: 100.00 USD en - Eng | lish 🗸 | 000111777 ( Login: 000111777 ) | 🔓 Logout 🔹 |
| 🐻 Dashboard                                                                                                    | My Profile |        | iP Cen       | trex         | Billing Information                                                                                                    |                                      |                            |        |                                | _          |
| Call Screen                                                                                                    | ning       |        |              |              |                                                                                                    |                                      |                            |        |                                |            |
|                                                                                                    | *          | Edit   | Order        | Rule         |                                                                                                    |                                      |                            |        | Rule Status                    | Delete     |
| General Content Numbers Content Numbers Content Numbers Content Numbers Content Number Groups Callers Groups Content Scroups Content Scrops Content Scroups Content Scroups Content Scroups C |            |        |              | Time F<br>Ad | From: Colleagues<br>(1): 31633333333,<br>To: Cell<br>(1): 31655555555<br>itter: From 00.00 Till 23.5<br>on Sunday, Saturday<br>of January-Decembe<br>ction: ring on my IP phon | :164444444 )<br>e ∳ try to follow-me | numbers 🔶 go to voicem     | nail   | ٠                              | ×          |
| Time Filters                                                                                                    |            |        |              |              |                                                                                                    |                                      |                            |        |                                |            |
|                                                                                                    |            | Add ne | w rule 🔚 Sav | e Order 🛛 🕯  | ✓ Page 1 of ▶                                                                                                    | M   22                               |                            |        |                                | 1 - 1 of 1 |
|                                                                                                    |            |        |              |              |                                                                                                    |                                      |                            |        |                                |            |

| Column                                   | Description                                             |  |  |  |  |  |  |
|------------------------------------------|---------------------------------------------------------|--|--|--|--|--|--|
|                                          | Time Management and Action                              |  |  |  |  |  |  |
| Enable Rule                              | Allows you to temporarily disable a rule without        |  |  |  |  |  |  |
|                                          | actually deleting it (so it can be used later on).      |  |  |  |  |  |  |
| Action                                   | Specifies which actions should be taken if a particular |  |  |  |  |  |  |
|                                          | phone call satisfies the conditions for this rule.      |  |  |  |  |  |  |
| Time Filter                              | Allows you to select a condition applicable to the      |  |  |  |  |  |  |
|                                          | time when a call is made.                               |  |  |  |  |  |  |
| Time Filter                              | Enter the name for a new time window. If you want       |  |  |  |  |  |  |
| Name                                     | to set specific parameters for your Time Window,        |  |  |  |  |  |  |
|                                          | click the 💯 icon to define the interval. Please consult |  |  |  |  |  |  |
| the How to section for more information. |                                                         |  |  |  |  |  |  |
| Caller's Number Filter                   |                                                         |  |  |  |  |  |  |
| Caller's                                 | Allows you to select a condition applicable to an       |  |  |  |  |  |  |
| Number Filter                            | incoming phone number (phone number of a person         |  |  |  |  |  |  |
| Group                                    | trying to contact you).                                 |  |  |  |  |  |  |
|                                          | Incoming Number Filter                                  |  |  |  |  |  |  |
| Incoming                                 | Allows you to select a condition applicable to one of   |  |  |  |  |  |  |
| Number Filter                            | your phone numbers that a person tries to contact       |  |  |  |  |  |  |
| Group                                    | you.                                                    |  |  |  |  |  |  |
| The following fields a                   | re similar to both Caller's and Incoming Number Filter  |  |  |  |  |  |  |
| Filter Group                             | Enter the name for the new Filter Group.                |  |  |  |  |  |  |
| Name                                     |                                                         |  |  |  |  |  |  |
| Number                                   | Add the number(s) to your Filter Group. First enter     |  |  |  |  |  |  |
|                                          | the number and then press the ③ Add button.             |  |  |  |  |  |  |
| Number List                              | The numbers you have added to the group are             |  |  |  |  |  |  |
|                                          | displayed here.                                         |  |  |  |  |  |  |

**NOTE:** If a user modifies already created filter groups then the changes are applied for all other call screening rules where these filter groups are used.

## **Call Recording**

With the help of this feature, the users of IP Centrex services can record their phone conversations for later playback. When this feature is enabled, you can view information about calls and hear recordings.

|                        |                             | Account Self       | -Care Portal                          |                                |             |
|------------------------|-----------------------------|--------------------|---------------------------------------|--------------------------------|-------------|
| Balance: 3.62 USD      |                             |                    | Credit Limit: 100.00 USD en - English | 000111777 ( Login: 000111777 ) | 🔒 Logout 🔹  |
| ashboard               | 🔏 My Profile 🏼 🎡 IP Centrex | Biling Information |                                       |                                |             |
| Call Reco              | rding                       |                    |                                       |                                |             |
| 🎡 General              | Call Recording              |                    |                                       |                                |             |
| Reference Section 2015 | Date/Time                   | From               | То                                    | Duration                       | Play        |
| Phone Book             | 2013-12-18 09:59:10         | 222 (John)         | 333                                   | 0:01                           |             |
| A Incoming Calls       | 2013-12-18 09:42:32         | 222 (John)         | 333                                   | 0:04                           |             |
| Call Screening         | 2013-12-17 17:01:23         | 333 (Catherine)    | 222                                   | 0:50                           |             |
| Call Recording         | 2013-12-17 09:09:56         | 333 (Catherine)    | 222                                   | 0:50                           |             |
| Faxes                  | 2013-12-17 09:09:18         | 333 (Catherine)    | 222                                   | 1:40                           |             |
| R Auto Attendant       | 2013-12-17 09:08:06         | 333 (Catherine)    | 222                                   | 2:30                           |             |
| DISA                   | 2013-12-17 08:44:03         | 333 (Catherine)    | 222                                   | 2:30                           |             |
| Se Identity            | 2013-12-17 08:42:13         | 333 (Catherine)    | 222                                   | 3:20                           |             |
| Music On Hold          | 2013-12-17 08:39:14         | 333 (Catherine)    | 222                                   | 1:40                           |             |
| Emergency Calls        | 2013-12-17 08:38:00         | 333 (Catherine)    | 222                                   | 0:50                           |             |
|                        | 2013-12-17 08:37:13         | 333 (Catherine)    | 222                                   | 0:50                           |             |
|                        | 2013-12-17 08:36:52         | 333 (Catherine)    | 222                                   | 0:50                           |             |
|                        | 2013-12-17 08:36:39         | 333 (Catherine)    | 222                                   | 1:40                           |             |
|                        | 2013-12-17 08:33:14         | 333 (Catherine)    | 222                                   | 0:50                           |             |
|                        | 2013-12-17 08:32:06         | 333 (Catherine)    | 222                                   | 1:40                           |             |
|                        | 2013-12-17 08:30:58         | 333 (Catherine)    | 222                                   | 1:40                           |             |
|                        | 2013-12-17 08:29:32         | 333 (Catherine)    | 222                                   | 0:50                           |             |
|                        | Id d Page 1 of → →I         | &                  |                                       |                                | 1 - 39 of 3 |

## Voicemail

This tab allows you to configure your voice mailbox, view messages left by callers and program your own set of menus for auto attendant.

Once you choose the **Voicemail** tab you will be prompted to go to the **Unified Messaging (UM) Web Interface** to check your mailbox.

|                                                                                                    |                                             | Account Self-Care Portal              |                                             |
|----------------------------------------------------------------------------------------------------|---------------------------------------------|---------------------------------------|---------------------------------------------|
| Balance: 3.62 USD                                                                                                    |                                             | Credit Limit: 100.00 USD en - English | 🖌 000111777 ( Login: 000111777 ) 📑 Logout 🔹 |
| 🔠 Dashboard 🛛 🐣 My Profile                                                                                                    | P Centrex                                   | Billing Information                   |                                             |
| Voicemail                                                                                                    |                                             |                                       |                                             |
| Ci<br>Concernal<br>Concernal Numbers<br>Concernal Quils<br>Concernal Quils<br>Concernal Quils<br>Concernal Quils<br>Call Recording<br>Concernal<br>Concernal<br>Con | Unified Messaging<br>Go to UM Web Interface |                                       |                                             |

You will also find these tabs under **Voicemail**:

- Mode
- Voice Menu

- External E-mail
- Greetings
- Mailbox Display Options
- Message Display Options
- Folder Preferences

The **Mode** tab allows you to define the call transfer destination after timeout of an incoming call. It gives you a choice of Voicemail, Auto Attendant or Fax-only.

The Voice Menu tab allows you to set options for your mailbox, such as:

- Password
- Always Ask for Password
- Prompt Levels (Standard, Extended, Rapid)
- Announce Date & Time
- Auto Play

The **External E-mail** tab allows you to forward messages to an external email box. When a new message arrives to your mailbox, a full copy of the message or simply a short notification can be sent to your other email address. To do this, specify an email address, define one of the actions (**Forward, Forward as Attachment, Copy, Notify** or **Voice To Text**), choose an appropriate voice message audio format and click **Save.** 

The **Greetings** tab allows you to customize your personal greetings for your voicemail. The **Standard** option is set by default. You may upload or record greetings specifically for **Extended Absence**, **Personal** and **Name**.

The Mailbox Display Options tab supplies with the following options:

- Number of Messages per Page This defines the number of messages that will be shown in a given folder on a single page. If the folder contains more than this number, you will see "Previous" and "Next" links above and below the list, taking you directly to the previous or next message.
- Enable Page Selector When you check this box, page numbers will be shown above and below the message list, allowing you to quickly jump to a specific message page.
- Maximum Number of Pages to Show Defines the number of pages to be displayed above and below a message list.
- Length of From / To Field Defines the number of characters that will be displayed in the From / To field. If you enter 0, then the full name will be visible.
- Length of Subject Field Defines the number of characters that will be displayed in the subject field. If you input 0, then the full subject will be visible.

#### The Message Display Options tab:

- Wrap Incoming Text At Defines how many characters to allow before wrapping text. This prevents messages from scrolling far off the screen. 86 is usually a good number to enter here, but you may change this as you desire.
- Width and Height of Editor Window Defines how wide and high your message box will be. This indicates the number of characters per line you will be able to type before wrapping occurs in Compose.
- Show HTML Version by Default If a message you receive is in both text and HTML format, you can choose to see the HTML version (Yes) or the text version (No) by default.
- Include Me in CC when I Reply All "Reply All" sends a reply to all recipients of the original message, including yourself. To leave your own email address out, uncheck this box.
- Enable Mailer Display When viewing a message, this option displays which email service or client was used by the sender.
- **Display Attached Images with Message** Displays the images attached to a message right as you view the message.
- Enable Printer Friendly Clean Display Cleans up the message so the printed version looks nicer.
- Enable Mail Delivery Notification Enables (or disables) automatic notification that a message has been delivered.
- **Prepend Signature before Reply / Forward Text** Attaches the signature you defined under the Signature tab in Personal Information.
- Sort by Received Date Sorts all the messages by the order they were received.

The Folder Preferences tab:

- **Trash Folder** Specifies which folder messages will go to when you delete them.
- **Draft Folder** Specifies which folder messages you save as drafts will go to.
- Sent Folder Specifies the folder where sent items are saved.
- Enable Unread Message Notification This option specifies how to display unseen (unread) messages in the folder list in your browser window. If you set this to "No Notification", you will not be notified of unseen messages. If you set it to "Only INBOX ", the inbox heading will become bold when you have new messages, and a number will appear to the right of it indicating how many new messages are in it. If you set this to "All Folders", the same will happen in all folders. If you notice that the folder list is loading very slowly, setting this to "Only INBOX" or "No Notification" should speed it up.

- Unread Message Notification Type When new messages are in a folder, this option indicates whether to display the number of new messages only, or the total number of messages in that folder as well.
- Enable Cumulative Unread Message Notification This controls the behavior of the message counter that is displayed next to each folder in the folder list. If the box is checked and the folder contains sub-folders, then once it is collapsed, the message count will include all of the messages within all of the sub-folders of that folder.
- Memory Search If you search a mailbox, the search can be saved for quick access later. This option defines how many mailbox searches will be saved.

## Faxes

The **Faxes** tab gives you an opportunity to choose one of the output formats (one PNG file per page, one TIFF file per page, single TIFF file or single PDF file).

|                                                                                                    |              |           | Account Self-Care Portal                                                                            |                                               |   |
|----------------------------------------------------------------------------------------------------|--------------|-----------|----------------------------------------------------------------------------------------------------|-----------------------------------------------|---|
| Balance: 3.62 USD                                                                                                    |              |           | Credit Limit: 100.00 USD en - English                                                               | 🖌   000111777 ( Login: 000111777 )   👸 Logout | • |
| E Dashboard                                                                                                    | 🐣 My Profile | P Centrex | 📑 Billing Information                                                                               |                                               |   |
| Faxes                                                                                                    |              |           |                                                                                                    |                                               |   |
| Ceneral Ceneral Cener | 3            | Faxes     | Stople PDF fle<br>One PNG fle per page<br>One TIFF fle per page<br>Sngle TIFF fle<br>Single PDF fle |                                               |   |
|                                                                                                    | (            | Save      |                                                                                                    |                                               |   |
|                                                                                                    |              |           |                                                                                                    |                                               |   |

## **Auto Attendant**

Here you can program your own set of menus for auto attendant, from a simple message such as "I am on vacation right now, press 1 to connect to my assistant" to a complex menu system with various options for small or medium-sized businesses. You can program the voice dialog from your web browser, record voice prompts using a microphone on your PC or upload professionally recorded prompts, create multiple sub-menus and define an activity period for each of them, program your company's dial-by-name directory, construct multiple call queues, and so on.

#### **Basic Concept:**

- The Media Server's auto attendant is composed of a set of menus.
- All the menus are identical in every respect, except for the ROOT menu, which is always present and cannot be deleted, and whose name cannot be changed.
- When a caller dials the system, auto attendant will answer (connect) the call and proceed to the ROOT menu.
- If a user tries to access a menu which is not currently active, the action specified in the Not Active configuration parameter will be performed; for instance, the user may be automatically forwarded to an "after hours" menu.

#### Add/Edit menu

The Auto Attendant is composed of a set of menus.

The main screen lists all the menus available. You can modify one of the existing menus by clicking the Edit icon or by simply double-clicking it. To add a new menu, click the O Add button and enter the following information:

- Name A logical name for the menu, i.e. 'Sales' for a sales department.
- Active Time definition when the current menu is active. To set the menu as always active, select the Always option. But you can define a time period by yourself by choosing the option Only at

|                                                                                                    |               | Account Se            | If-Care Portal                      |                                                 |
|----------------------------------------------------------------------------------------------------|---------------|-----------------------|-------------------------------------|-------------------------------------------------|
| Balance: 3.62 USD                                                                                                    |               | Ci                    | edit Limit: 100.00 USD en - English | 💽 🖌 000111777 ( Login: 000111777 ) 🛛 🔂 Logout 👻 |
| 🔝 Dashboard 🦀                                                                                                    | My Profile    | 🙀 IP Centrex 📄 Biling | Information                         |                                                 |
| Auto Attend                                                                                                    | ant           |                       |                                     |                                                 |
|                                                                                                    | K Edit        | Name                  | Active                              | Delete                                          |
| General                                                                                                    |               | ROOT                  | Always                              |                                                 |
| Plane Buok     Plane Rules     Plane Rules     Plane Rule |               |                       |                                     |                                                 |
|                                                                                                    | 🛛 🍺 🕥 Add 🛛 🞼 | l 🖣 Page 🚺 of 🕨 🕅  🤁  |                                     | 1 - 1 of                                        |
|                                                                                                    |               |                       |                                     |                                                 |

the following time interval and clicking the W icon.

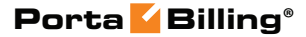

|                                                                                                    |                          | A                                                                                  | ccount Self-Care Portal                   |                                               |   |
|----------------------------------------------------------------------------------------------------|--------------------------|------------------------------------------------------------------------------------|-------------------------------------------|-----------------------------------------------|---|
| Balance: 3.62 USD                                                                                                    |                          |                                                                                    | Credit Limit: 100.00 USD en - English     | 🖌   000111777 ( Login: 000111777 )   👸 Logout | • |
| Dashboard                                                                                                    | 🐣 My Profile             | iP Centrex                                                                         | Biling Information                        |                                               |   |
| Auto Att                                                                                                    | tendant                  |                                                                                    |                                           |                                               |   |
|                                                                                                    | « General                | Prompts Actions Inpu                                                               | t Errors                                  |                                               |   |
| Ceneral Ceneral Cener | Name:<br>Active:         | Sales C Aways Only at the fold From 00:00 Til 23 on Sunday, Satur of January-Decem | wing time interval<br>:59,<br>Jay,<br>ber |                                               |   |
|                                                                                                    | <ul> <li>Save</li> </ul> | Back                                                                               | Ш                                         |                                               |   |

After you have saved the menu, you can define separate **prompts**. To upload a prompt, select the **Browse...** button.

|                                                                                                    | A                                 | ccount Self-Care Portal               |                                                 |
|----------------------------------------------------------------------------------------------------|-----------------------------------|---------------------------------------|-------------------------------------------------|
| Balance: 3.62 USD                                                                                                    |                                   | Credit Limit: 100.00 USD en - English | 🖌   000111777 ( Login: 000111777 )   🔓 Logout 🔹 |
| 🔠 Dashboard 🦂 My Profile                                                                                                    | iP Centrex                        | Billing Information                   |                                                 |
| Auto Attendant: S                                                                                                    | ales                              |                                       |                                                 |
| (N)                                                                                                    | General Prompts Actions Inpu      | t Errors                              |                                                 |
| General     External Numbers     Prhone Book     Dialing Rules     Anconing Calls     Secondary                                                                                                    | Custom     Please upload     None | your prompt                           | ♪ Browse                                        |
| Call Screening Call Recording Call Recording Call Recording Call Recording Call Screening Call Screening Call | Custom Please upload<br>None      | l your prompt                         | ♪ Browse                                        |
| Call Barring<br>Call Barring<br>Call Barring<br>Call Barring<br>Music On Hold<br>Emergency Calls                                                                                                    | 🚍 Save 📦 Back                     |                                       |                                                 |

- The **Intro** prompt (e.g. "Welcome to PortaOne, a VoIP solutions company!") is played when a user enters a menu for the first time.
- After this, the **Menu** prompt will be played, listing all the available options (e.g. "Press 1 for sales, press 2 for technical support"), and auto attendant will collect the digits dialed by the user on his phone touchpad.
- If no input is received (**timeout**), the **Default** prompt is played and the dialog reverts to the previous step (i.e. plays the **Menu** prompt and collects the user's input).

The native audio file format for the system is the following:

**Type:** NeXT/Sun (Java) file .au **Format:** G.711 u-Law **Attributes:** 8,000 Hz, 8-bit, Mono

#### Type: NeXT/Sun (Java) file .au Format: G.711 u-Law Attributes: 8,000 Hz, 8-bit, Mono

Here's a short list of supported audio file formats:

| Туре  | Description                                |
|-------|--------------------------------------------|
| .aiff | AIFF files used on Apple IIc/IIgs and SGI. |
| .au   | SUN Microsystems AU files.                 |
| .gsm  | GSM 06.10 Lossy Speech Compression         |
| .mp3  | MP3 Compressed Audio                       |
| .ogg  | Ogg Vorbis Compressed Audio.               |
| .raw  | Raw files (no header).                     |
| .wav  | Microsoft .WAV RIFF files.                 |

#### Actions

| Account Self-Care Portal                                                                                                    |              |                   |                         |                |             |                              |          |    |
|----------------------------------------------------------------------------------------------------|--------------|-------------------|-------------------------|----------------|-------------|------------------------------|----------|----|
| Balance: 3.62 USD                                                                                                    |              |                   | Credit Limit: 100.00 US | D en - English | ✓ 00        | 0111777 ( Login: 000111777 ) | 🔒 Logout | •  |
| 🔠 Dashboard 🦂 My Profile                                                                                                    | ξ.           | IP Centrex        | Biling Information      |                |             |                              |          |    |
| Auto Attendant: S                                                                                                    | ales         |                   |                         |                |             |                              |          |    |
| <b>*</b>                                                                                                    | General Prom | pts Actions Input | Errors                  |                |             |                              |          |    |
| 🔯 General<br>🙀 External Numbers                                                                                                 | Event        | Action            | Destination             | Max Size       | Play Before | Play/Record Prompt           | 4        | •  |
| Phone Book                                                                                                    | 1            | Directory         |                         |                | <b>v</b>    | •                            |          |    |
| Dialing Rules                                                                                                    | 2            | Menu "ROOT"       |                         |                |             |                              |          |    |
| B Call Screening     Call Screening     Call Recording     Methods     Voicemail     Faxes                                      |              |                   |                         |                |             |                              | E        | ų. |
| 🧟 Auto Attendant                                                                                                    |              |                   |                         |                |             |                              |          |    |
| <ul> <li>➢ DISA</li> <li>☞ Call Barring</li> <li>♣ Identity</li> <li>Music On Hold     <li>Emergency Calls     </li> </li></ul> |              |                   |                         |                |             |                              |          |    |
| -                                                                                                    |              |                   |                         |                |             |                              |          |    |
|                                                                                                    | •            |                   |                         |                |             |                              | •        |    |
|                                                                                                    | 📄 Save 🗦 B   | Back              |                         |                |             |                              |          |    |

| Column      | Description                                            |
|-------------|--------------------------------------------------------|
| Event       | Not Active – When the current menu is not active (see  |
|             | the period definition wizard above).                   |
|             | <b>0-9, #, *</b> – User selection on telephone keypad. |
|             | <b>Timeout</b> – No selection received from user.      |
|             | <b>Fax</b> – Fax CNG tone detected.                    |
| Action      | See the description of available actions below, under  |
|             | the table.                                             |
| Destination | The number the call is transferred to (only for        |
|             | Transfer and Transfer to E.164 Number actions)         |
| Max Size    | You can specify the maximum allowed number of          |
|             | digits in an extension (only for Prompt for extension  |
|             | # and <b>Dial extension directly</b> actions.)         |
| Play Before | Check this box if the corresponding prompt is to be    |

| Action | L | played before an action is performed.   |
|--------|---|-----------------------------------------|
| File   |   | File name and path for the prompt file. |

- The user's input will be matched with the corresponding menu items, and the action associated with this item will be performed. The following **actions** are possible:
  - **Default** Plays the **Default** prompt from the current menu and returns to the "Play Menu prompt" step (this is the action used for all menu items where the initial value has not been modified).
  - **Transfer** Transfers the call to a given telephone number or extension. The phone number should be entered in the same format as the customer would use to dial it from an IP phone in his IP Centrex environment; for example, to transfer a call to extension 123, simply enter 123.
  - **Transfer to E.164 Number** Transfers the call to a given number. The number should be specified in E.164 format: the country code, followed by the area code, and then the number (e.g. 16045551234 for Canada).
  - Dial extension directly Transfers the call to an extension number entered by the caller from his phone. To prevent abuse (e.g. someone attempting to enter a long-distance number in this way), you can specify the maximum allowed number of digits in an extension (Max Size).
  - **Prompt for extension** # You can specify the maximum allowed number of digits in an extension (**Max Size**).
  - **Transfer to Voicemail** Switches to voicemail mode. This should be designated as an action for the "Fax" event, in order to allow storage of received faxes.
  - **Menu "ROOT"** Transfers the user to the selected menu.
  - **Directory** Launches this company's dial-by-name directory.
- You may select whether the corresponding **Before Action** prompt is to be played prior to the action.

#### Input Errors

To upload a prompt, click the **Browse...** button.

| Account Self-Care Portal                                                                                                    |                               |                 |                             |                 |                            |            |  |
|----------------------------------------------------------------------------------------------------|-------------------------------|-----------------|-----------------------------|-----------------|----------------------------|------------|--|
| Balance: 3.62 USD                                                                                                    |                               |                 | Credit Limit: 100.00 USD en | English 🗸 00011 | 11777 ( Login: 000111777 ) | 🔒 Logout 🔹 |  |
| 🔠 Dashboard 🦀 My Profile                                                                                                    | i IP                          | Centrex         | Biling Information          |                 |                            |            |  |
| Auto Attendant                                                                                                    |                               |                 |                             |                 |                            |            |  |
| ~                                                                                                    | General Prompts               | Actions Input I | Errors                      |                 |                            |            |  |
| General     External Numbers     Phone Book     Joialing Rules     Aincoming Calls     B                                                                                                    | Timeout<br>© Custom<br>© None | Please upload y | your prompt                 | De Brows        | se                         |            |  |
| Call Recording Call Recording Call | Custom<br>None                | Please upload y | your prompt                 | De Brows        | se                         |            |  |
| P Call Barring<br>a lentity<br>d usi: On Hold<br>∰ Emergency Calls                                                                                                    | 📑 Save 🗦 Back                 |                 |                             |                 |                            |            |  |

## DISA

The **DISA** (Direct Inward System Access) functionality allows you to make an outgoing call as if you were using your IP phone. For example, while on a business trip you need to make an international call. To do so, enable **DISA**, then dial the voicemail access number and choose the option for **DISA**, enter the password and then input the telephone number.

|                                                                                                    |                              | Account Self-Care Portal              |                                               |
|----------------------------------------------------------------------------------------------------|------------------------------|---------------------------------------|-----------------------------------------------|
| Balance: 3.63 USD                                                                                                    |                              | Credit Limit: 100.00 USD en - English | 🗾 🛛 000111777 ( Login: 000111777 ) 👸 Logout 👻 |
| 🔝 Dashboard 🦀 My Profil                                                                                                    | e Die Centrex                | Biling Information                    |                                               |
| DISA                                                                                                    |                              |                                       |                                               |
| Comparing the second second s | Enable DISA<br>DISA Password | ✓ 65432123                            |                                               |
|                                                                                                    | 🔚 Save                       |                                       |                                               |
|                                                                                                    |                              |                                       |                                               |

## **Call Barring**

This tab allows you decide which types of calls can be made from your phone so you're in control of how it is used. The information regarding prohibited destinations will only be available when the **Call Barring** feature has been activated by your provider, otherwise the **Call Barring** checkbox will be empty.

|                          | Account Self-Care Portal |                 |                              |          |                                |            |  |
|--------------------------|--------------------------|-----------------|------------------------------|----------|--------------------------------|------------|--|
| Balance: 3.63 USD        |                          | Credit Li       | mit: 100.00 USD en - English | <b>*</b> | 000111777 ( Login: 000111777 ) | 🔒 Logout 🔹 |  |
| 🔠 Dashboard 🦀 My Profile | e 🔯 IP Ce                | entrex          | Biling Information           |          |                                |            |  |
| Call Barring             |                          |                 |                              |          |                                |            |  |
| «                        | Call Barring             |                 |                              |          |                                |            |  |
| General                  | -                        |                 |                              |          |                                |            |  |
| See External Numbers     | Enabled Class of         | Phone Numbers 🔺 |                              |          |                                |            |  |
| Dialing Rules            | 1 V Premium              | Numbers         |                              |          |                                |            |  |
| Mincoming Calls          | 2 V Toll-free            |                 |                              |          |                                |            |  |
| Simple Forwarding        |                          |                 |                              |          |                                |            |  |
| Call Screening           |                          |                 |                              |          |                                |            |  |
| Call Recording           |                          |                 |                              |          |                                |            |  |
|                          |                          |                 |                              |          |                                |            |  |
| Q Auto Attendant         |                          |                 |                              |          |                                |            |  |
| DISA                     |                          |                 |                              |          |                                |            |  |
| 🗫 Call Barring           |                          |                 |                              |          |                                |            |  |
| ap Identity              |                          |                 |                              |          |                                |            |  |
| Music On Hold            |                          |                 |                              |          |                                |            |  |
| Emergency Calls          |                          |                 |                              |          |                                |            |  |
|                          | 📙 Save 🏾 🎅 Refresh       |                 |                              |          |                                |            |  |
|                          |                          |                 |                              |          |                                |            |  |

## Identity

#### **Hide CLI**

This tab displays your **Hide CLI** status and is defined by your provider. The following options are available:

- Never Always shows your CLI. The privacy service is not available to you and therefore, your phone number will be displayed to the called party.
- Always Always hides your CLI. Privacy service is permitted and in effect. Your number will not be displayed to the called party; it will be shown as an empty line on the called UA (all calls are private).
- Automatic This allows you to flexibly configure CLI hiding. This option will depend on the prefix number dialed and the privacy headers provided by the UA.

#### **Hide CLI Prefix**

This is the prefix to be dialed before an outgoing number in order to prevent the called party from seeing your phone number (Only available when the **Hide CLI** option is set to "Automatic").

#### **Show CLI Prefix**

The prefix to be dialed before an outgoing number in order to allow the called party to see your phone number (Only available when **Hide CLI** option is set to "Automatic").

|                                                                                                    | Aco                                            | ount Self-Care Portal         |         |                                |            |
|----------------------------------------------------------------------------------------------------|------------------------------------------------|-------------------------------|---------|--------------------------------|------------|
| Balance: 3.63 USD                                                                                                    |                                                | Credit Limit: 100.00 USD en - | English | 000111777 ( Login: 000111777 ) | 🔒 Logout 🔹 |
| 🔡 Dashboard 🦂 My Profi                                                                                                    | e 🔯 IP Centrex                                 | Biling Information            |         |                                |            |
| ldentity                                                                                                    |                                                |                               |         |                                |            |
| CG<br>Ceneral<br>External Numbers<br>Phone Book<br>Phone Book<br>Daing Rules<br>Call Screening<br>Call Screening<br>Call Scree | Hide CLI<br>Hide CLI Prefix<br>Show CLI Prefix | Customer's default            |         |                                |            |

## **Music on Hold**

Here you can define which music will be used for calls on hold. To select music, click the **Browse** button, select an audio file and click **Upload**.

The music will be enabled within 10 minutes. Click the treble clef  $\mathfrak{G}$  to enable / disable this feature.

|                                                                                                |                                                     |                        | Account Self-Care Portal              |                                       |            |
|------------------------------------------------------------------------------------------------|-----------------------------------------------------|------------------------|---------------------------------------|---------------------------------------|------------|
| Balance: 3                                                                                     | .63 USD                                             |                        | Credit Limit: 100.00 USD en - English | <b>000111777</b> ( Login: 000111777 ) | 🔒 Logout 🕞 |
| Dashboa                                                                                        | ard 🛛 🔏 My Profile                                  | i IP Centrex           | Billing Information                   |                                       |            |
| C.                                                                                             | Music On Hold                                       |                        |                                       |                                       |            |
| sing Gener                                                                                     | al                                                  | Description:           | Please upload your music              | Upload                                |            |
| Schen Stern                                                                                    | al Numbers                                          | Description            |                                       | Play On Hold                          |            |
| Phone<br>Dialing<br>Mincomi                                                                    | : Book<br>) Rules<br>ng Calls                       | Customer's Default     |                                       | G                                     |            |
| <ul> <li>Call Sc</li> <li>Call Re</li> <li>Call Re</li> <li>Call Re</li> <li>Voicen</li> </ul> | creening<br>ecording<br>nail                        | ABBA_Dancing_Queen.mp3 |                                       | Ş                                     |            |
| Auto A                                                                                         | ttendant                                            |                        |                                       |                                       |            |
| an Identit                                                                                     | aning<br>Y                                          |                        |                                       |                                       |            |
| Music                                                                                          | On Hold                                             |                        |                                       |                                       |            |
| Emerg (                                                                                        | ency Calls                                          |                        |                                       |                                       |            |
| Faxes<br>Auto A<br>DISA<br>Call Ba<br>Identity<br>Music<br>Emerg                               | attendant<br>arring<br>y<br>c on Hold<br>ency Calls |                        |                                       | U                                     |            |

## **Emergency Calls**

This tab contains the information about your location. In case of an emergency call, this information will be processed by the PSAP and the police / fire department / ambulance will receive all required information about your location.

|                          |                               | Account          | Self-Care Portal         |             |                              |            |
|--------------------------|-------------------------------|------------------|--------------------------|-------------|------------------------------|------------|
|                          |                               | Account          | Sell-Care Portai         |             |                              | <b>.</b>   |
| Balance: 3.63 USD        |                               | Cre              | dit Limit: 100.00 USD en | - English 🗸 | 000111777 (Login: 000111777) | 📷 Logout 👻 |
| 🔡 Dashboard 🦂 My Profile | ip Ce                         | entrex           | Biling Information       |             |                              |            |
| Emergency Calls          |                               |                  |                          |             |                              |            |
| <b>«</b>                 | Emergency Cals                |                  |                          |             |                              |            |
| 🎡 General                | Energency cuis                |                  |                          |             |                              |            |
|                          | First Name<br>Ge<br>Last Name | orge             |                          |             |                              |            |
| Call Screening           | Address                       | iici i           |                          |             |                              |            |
| all Recording            | Province/State                |                  |                          |             |                              |            |
| Voicemail                | FL<br>Postal Zip              |                  |                          |             |                              |            |
| Auto Attendant           | 20<br>City                    | 175              |                          |             |                              |            |
| DISA                     | Le                            | esburg           |                          |             |                              |            |
| Mentity                  | Country/Region<br>US          | A                |                          |             |                              |            |
| Music On Hold            | Phone                         | 53) 000 1003 435 |                          |             |                              |            |
| We Emergency Calls       | (3)                           | sc)-22-1032-435  |                          |             |                              |            |
|                          |                               |                  |                          |             |                              |            |

# **Billing Information tab**

## **Billing Summary**

On this page you can view your billing information arranged in four information windows:

- Brief Billing Information
- Transactions Totals Information
- Active Subscriptions
- Product & Discounts Information

|                               |                                 | Account                      | t Self-Care Portal     |        |                    |                |        |          |                |            |              |
|-------------------------------|---------------------------------|------------------------------|------------------------|--------|--------------------|----------------|--------|----------|----------------|------------|--------------|
| Balance: 3.63 USD             |                                 |                              | Credit Lim             | nit: 1 | 100.00 USD en - E  | inglish        | ~      | 0001117  | 77 ( Logir     | : 00011177 | r ) 🔒 Logout |
| 🔠 Dashboard 🛛 🐣 My Pro        | fle 🕼 IP Centrex                | Billing Informat             | ion                    |        |                    |                |        |          |                |            |              |
| Billing Summar                | у                               |                              |                        |        |                    |                |        |          |                |            |              |
| a Billing Summary             | Brief Billing Information       |                              |                        |        | Active Subscriptio | ons            |        |          |                |            |              |
| Subscriptions<br>Transactions | Туре                            | Credit                       |                        | 1      | Subscription       |                |        | Discount | R 20           | tivation   | Billed Date  |
| Volume Discounts              | Balance<br>Credit Limit         | 3.63195 USD<br>100.00000 USD | Recharge Using Voucher |        | simple plan        |                |        | 1.00     | ) 2            | 013-12-16  | 2013-12-18   |
| Mobile Payment Transfer       | Refunds<br>Non Call Related     | 0.00002 USD                  |                        |        | æ                  |                |        |          |                |            |              |
|                               | Charges                         | 0.00000 030                  |                        | ļ      | Product & Discou   | ints Infor     | mation |          |                |            | •            |
|                               | Transactions Totals Information |                              | ۲                      |        | Destination        | Service        | Peak L | Thresh   | Used           | Curren     | Next Di      |
|                               | From                            | 2013-09-1<br>00:00:0         | 9<br>0                 |        | Mobile             | Voice<br>Calls | N/A    | N/A      | 0.00<br>minute | N/A        | N/A          |
|                               | Till                            | 2013-12-1<br>15:54:4         | 9<br>6                 |        |                    |                |        |          |                |            |              |
|                               | Subscriptions                   | 0.75195 US<br>2.88000 US     | D                      |        |                    |                |        |          |                |            |              |
|                               | Total                           | 3.63195 US                   | D                      |        |                    |                |        |          |                |            |              |
|                               | Total Transactions              | 4                            | 1                      |        |                    |                |        |          |                |            |              |
|                               |                                 |                              |                        |        |                    |                |        |          |                |            |              |
|                               |                                 |                              |                        |        |                    |                |        |          |                |            |              |
|                               |                                 |                              |                        |        |                    |                |        |          |                |            |              |

| Brief Billing | This reflects billing information such as available funds, |
|---------------|------------------------------------------------------------|
| Information   | etc. You can also recharge your phone (account) using a    |
|               | voucher here. To do that, click the Recharge Using         |
|               | Voucher button and fill in a valid voucher number.         |

| Transactions  | This reflects your total transactions (calls, payments, |
|---------------|---------------------------------------------------------|
| Totals        | refunds, subscription charges, etc.).                   |
| Information   |                                                         |
| Active        | This shows you the subscription plans that currently    |
| Subscriptions | apply to you.                                           |
| Product &     | This displays information about your current product    |
| Discount      | and discounts.                                          |
| Information   |                                                         |

## **Subscriptions**

This tab displays the subscription plans that currently apply to you.

|                   |              |                  | Account Self | f-Care Portal       |                          |                               |                           |                           |
|-------------------|--------------|------------------|--------------|---------------------|--------------------------|-------------------------------|---------------------------|---------------------------|
| Balance: 3.63 USD |              |                  | Credit Limi  | it: 100.00 USD en - | English                  | · 000111777                   | ( Login: 000111777        | ) 🔓 Logout 🝷              |
| Dashboard         | 🔏 My Profile | e 🎧 🖓 IP Centrex |              | Billing Information |                          |                               |                           |                           |
| Subscri           | otions       |                  |              |                     |                          |                               |                           |                           |
| Billing Summary   | «            | Subscription     |              | Discount Rate, %    | Start Date<br>YYYY-MM-DD | Activation Date<br>YYYY-MM-DD | Finish Date<br>YYYY-MM-DD | Billed Date<br>YYYY-MM-DD |
| 5 Subscriptions   |              | simple plan      |              | 1.00                | 2013-12-16               | 2013-12-16                    | 2014-01-16                | 2013-12-18                |
| Transactions      | fer          | 20               |              |                     |                          |                               |                           |                           |
|                   |              | €°               |              |                     |                          |                               |                           |                           |
| 1                 |              |                  |              |                     |                          |                               |                           |                           |

| Subscription | Subscription plans that apply to you.              |
|--------------|----------------------------------------------------|
|              |                                                    |
| Discount     | Amount of discount applied for this subscription.  |
| Rate, %      |                                                    |
| Start Date   | Subscription activation date.                      |
| Activation   | This displays the date that the subscription was   |
| Date         | activated.                                         |
| Finish Date  | This shows the date that this subscription will be |
|              | automatically canceled.                            |

## **Transactions**

Transactions (calls, payments, refunds, subscription charges, etc.) serve as the primary record of services provided to you.

This screen allows you to view and download transaction records – for any desired time period.

|                                                              |                       | Account Self-Care Portal            |                                        |            |
|--------------------------------------------------------------|-----------------------|-------------------------------------|----------------------------------------|------------|
| Balance: 3.63 USD                                            |                       | Credit Limit: 100.00 USD en - Engli | ish 🛛 🖌 000111777 ( Login: 000111777 ) | 🔓 Logout 👻 |
| 🔠 Dashboard 🦀 My Profik                                      | e 🔯 IP Centrex        | Billing Information                 |                                        |            |
| Transactions                                                 |                       |                                     |                                        |            |
| ~                                                            | Filter                |                                     |                                        | -          |
| The summary and the summary and the subscriptions            | From Date: 2013-11-18 | YYYY-MM-DD 15:42:25 H               | H24:MI:SS                              |            |
| Transactions                                                 |                       |                                     | nz+.m1.55                              |            |
| Wolume Discounts<br>でわったAccount<br>(新Mobile Payment Transfer | Service: Al           | ecords.                             |                                        |            |
|                                                              | Q Show Records        |                                     |                                        |            |
|                                                              |                       |                                     |                                        |            |

On the Transactions Filter page you can make an extensible search via:

- A date and time range by clicking the icon
- A certain service type

Set the from / to dates by clicking the 🛄 icon and press the **Show Records** button. The result page contains a summary and tables list all calls and accompanying charges from a specified time period. If you want to view additional information (charged quantity and amounts due) for

the chosen the service(s), click the **Show Details** button.

|                                                    |                        |                | Account Self             | -Care Port           | al                       |                          |                           |              |
|----------------------------------------------------|------------------------|----------------|--------------------------|----------------------|--------------------------|--------------------------|---------------------------|--------------|
| Balance: 3.63 USD                                  |                        |                | Cred                     | it Limit: 100.00     | USD en - English         | ✓ 00011 <sup>-</sup>     | 1777 ( Login: 000111777 ) | 🔓 Logout 🔹   |
| 🔢 Dashboard 🦂 My Profile                           | e 👔                    | IP Centrex     | 📄 Billing I              | nformation           |                          |                          |                           |              |
| Transactions                                       |                        |                |                          |                      |                          |                          |                           |              |
|                                                    | Filter                 |                |                          |                      |                          |                          |                           | -            |
| Billing Summary     Subscriptions     Transactions | From Date<br>Till Date | e: 2013-11-18  | YYYY-MM-DD<br>YYYY-MM-DD | 15:42:25<br>15:42:25 | HH24:MI:SS<br>HH24:MI:SS |                          |                           |              |
| Solume Discounts                                   | Servic                 | e: All         |                          | ¥                    |                          |                          |                           |              |
|                                                    |                        | Q Show Records | Download                 |                      |                          |                          |                           |              |
|                                                    | Summary                |                |                          |                      |                          |                          |                           |              |
|                                                    | Service                |                | Total Tran               | sactions             | Charged Quantity         |                          | Charged Amount            | Show Details |
|                                                    | Subscriptions (ti      | imes)          |                          | 1                    | 0                        |                          | 2.88 USD                  | EQ.          |
|                                                    | Voice Calls (min       | ute)           |                          | 40                   | 2274                     |                          | 0.75 USD                  | EQ.          |
|                                                    | Total Service<br>Used: | 2              | Total<br>Transactions:   | 41                   |                          | Total Charged<br>Amount: | 3.63 USD                  |              |
|                                                    | 14 4 Page              | 1 of 🕨 🕅 🧟     | 2                        |                      |                          |                          |                           | 1 - 2 of 2   |
|                                                    | Q Show Records         |                |                          |                      |                          |                          |                           |              |
|                                                    |                        |                |                          |                      |                          |                          |                           |              |

Click the Cownload Transaction Detail Records in the .CSV format.

## **Volume Discounts**

This tab displays all the applicable special discounts offered to you in your product.

|                            |                |             | Account Self | -Care Portal     |              |                                             |                  |               |
|----------------------------|----------------|-------------|--------------|------------------|--------------|---------------------------------------------|------------------|---------------|
| Balance: 3.63 USD          |                |             | Credit L     | imit: 100.00 USD | en - English | 💌 000111777 ( Login: 000111777 ) 🔒 Logout 🔹 |                  |               |
| 🔡 Dashboard 🦀 My Profil    | e 🛛 🕹          | IP Centrex  | 📄 Billin     | g Information    |              |                                             |                  |               |
| Volume Discoun             | ts             |             |              |                  |              |                                             |                  |               |
|                            | Destination Gr | Service     | Peak Level   | Threshold        | Used         | Remaining                                   | Current Discount | Next Discount |
| dilling Summary            | Brazil-Mobile  | Voice Calls | N/A          | N/A              | 25.00 minute | 0.00 minute                                 | 6.00%            | N/A           |
| Subscriptions              |                |             |              |                  |              |                                             |                  |               |
| Transactions               |                |             |              |                  |              |                                             |                  |               |
| Volume Discounts           |                |             |              |                  |              |                                             |                  |               |
| In Indexe Payment Transfer |                |             |              |                  |              |                                             |                  |               |
| a wobie Payment transier   |                |             |              |                  |              |                                             |                  |               |
|                            |                |             |              |                  |              |                                             |                  |               |
|                            |                |             |              |                  |              |                                             |                  |               |
|                            |                |             |              |                  |              |                                             |                  |               |
|                            |                |             |              |                  |              |                                             |                  |               |
|                            |                |             |              |                  |              |                                             |                  |               |
|                            |                |             |              |                  |              |                                             |                  |               |
|                            |                |             |              |                  |              |                                             |                  |               |
|                            |                |             |              |                  |              |                                             |                  |               |
|                            |                |             |              |                  |              |                                             |                  |               |
|                            |                |             |              |                  |              |                                             |                  |               |

| Destination | The <b>Destination Group</b> this discount applies to.      |  |  |  |  |  |
|-------------|-------------------------------------------------------------|--|--|--|--|--|
| Group       |                                                             |  |  |  |  |  |
| Service     | Type of services (voice calls, messaging, data transfer,    |  |  |  |  |  |
|             | etc.) that this volume discount applies to.                 |  |  |  |  |  |
| Peak Level  | The type of peak level this discount applies to (peak, off- |  |  |  |  |  |
|             | peak or 2nd off-peak). In case of <b>N/A</b> , no off-peak  |  |  |  |  |  |
|             | levels are defined for the <b>Destination Group</b> in this |  |  |  |  |  |
|             | discount plan, and the same discount applies all the time.  |  |  |  |  |  |
| Threshold   | Defines the amount of money or the number of minutes        |  |  |  |  |  |
|             | for which the discount plan will be applied.                |  |  |  |  |  |
| Used        | Shows the amount of money spent or number of                |  |  |  |  |  |
|             | minutes used.                                               |  |  |  |  |  |
| Remaining   | The amount of money or number of minutes left before        |  |  |  |  |  |
|             | reaching the threshold.                                     |  |  |  |  |  |
| Current     | Percentage deducted from your current rate for the          |  |  |  |  |  |
| Discount    | service.                                                    |  |  |  |  |  |
| Next        | The discount percentage that will be applied after the      |  |  |  |  |  |
| Discount    | threshold is crossed.                                       |  |  |  |  |  |
| Level       |                                                             |  |  |  |  |  |

## **Top-up Account**

On this screen you can recharge your phone (account) using a voucher. To do that, fill in a valid voucher number and click **Recharge**.

## **Mobile Payment Transfer**

The **Mobile Payment Transfer** screen allows you to transfer funds from your phone (account) to mobile numbers all over the world. Please consult the **How to...** section for more information.

#### **Make a Payment**

This screen is available only if this functionality is enabled by your provider. On this page you can see your current balance and top it up by choosing one of the available payment methods.

|                                                                                                    | Account Self-Care Portal                                                                                                    |
|----------------------------------------------------------------------------------------------------|----------------------------------------------------------------------------------------------------|
| Balance: 3.63 USD                                                                                                    | Credit Limit: 100.00 USD en - English 🛛 V 000111777 ( Login: 000111777 ) 👸 Logout                                                                                      |
| 🔠 Dashboard 🦀 My Profile                                                                                                    | 🐼 IP Centrex 📄 Billing Information                                                                                                    |
| Bake a Payment                                                                                                    |                                                                                                    |
| ~                                                                                                    | Now your balance is 3.63 USD                                                                                                    |
| Billing Summary     Subscriptions     Transactions     Volume Discounts     Top-up Account     Moble Payment Transfer     Make a Payment | Amount: 10 USD (1.00 USD minimum)<br>Card Number: 1111xxxxxxxxxx1111 Content of the payment Methods<br>Expiration Date: 2013-01-31<br>Payment Method: American Express |
| Payment Info                                                                                                    | The Pay Now                                                                                                    |

If you have a credit card with payment characteristics recorded in the system, it will be used by default. You can also enter the information for your credit card to make a payment. Change the amount if needed and click the **Pay Now** button to proceed.

Alternative payment methods can be used by clicking the

**We Other Payment Methods** icon. The **Preferred Payment Method** drop-down menu contains a list of available payment methods.

The list of currently supported payment methods is the following:

- Credit or Debit Cards allows you to pay using your credit or debit card;
- **Bank account (eCheck)** allows you to pay from your eCheck bank account;
- **Direct Debit NL** allows you to perform financial transaction in which you withdraw funds from a bank account;
- **PayNearMe** allows you to pay for services in cash at any 7-Eleven or ACE Cash Express store across the United States. You need to submit your email to receive the PayNearMe payment slip via email – and then print it. The payment slip contains a bar code to be scanned at a 7-Eleven or ACE Cash Express location. You pay cash to the store clerk, who then records the transaction – the payment information is immediately delivered to the service provider via the PayNearMe network. PortaBilling® records the transaction and updates your balance so you can immediately start using the service.

You can return from that screen by clicking the stored Payment Method icon.

**NOTE:** If the card information has not been stored, only the Alternative Payment screen will be displayed.

## **Payment Info**

This screen is available only if this functionality is enabled by your provider. This screen allows you to set up the following parameters for automated periodic payments.

| 🔠 Dashboard 🦂 My Profile                                                                                                    | နည်း IP Centrex                                                                                                    | Billing Information                                                                                          |                                                                                     |                                                                                      |        |
|----------------------------------------------------------------------------------------------------|----------------------------------------------------------------------------------------------------|----------------------------------------------------------------------------------------------------|-------------------------------------------------------------------------------------|--------------------------------------------------------------------------------------|--------|
| Payment Info                                                                                                    |                                                                                                    |                                                                                                    |                                                                                     |                                                                                      | 🕢 Help |
| Image: Subscriptions     Image: Subscriptions       Image: Transactions     Wolume Diacounts       Recharge Using Voucher     Mobile Payment Transfer       Image: Make a Payment     Image: Subscription Subscription Subscriptin Subscription Subscript | Preferred Payment Hethod  Credit or Debit Card Pay with your credit or debit card. Payment Method: Ame Card Number: 123 Cardholder Name: 123 Expiration Date: 01 / Phone: -  Bank account (eCheck) Expiration Date: 01 Paying from your checking Bank Ar Direct Debit NL Paying from your checking Bank Ar Direct Debit NL Adirect debit is a financial transact  Auto-Payments Pay 20.00 CAD when the Save | erican Express<br>4xxxxxxxx765<br>4xxxxxxx765<br>4xxxxxxx765<br>4xxxxxxxx7<br>4xxxxxxxxxxxx<br>4xxxxxxxxxxxx | Address:<br>CRy:<br>Country:<br>State:<br>Postal code:<br>funds from a bank account | Suite #408, 2963 Gien<br>Drive<br>Coquitlam<br>CANADA<br>British Columbia<br>V38 2P7 |        |

In the **Preferred Payment Method** block you can choose which type of payment method to use.

To set up automatic payment with a debit or credit card when the balance crosses a specified threshold, select the **Pay** check box and specify the threshold in the second field. When the balance crosses this threshold the credit card will be charged for the amount specified in the **Pay** field.

# **3.** How to ...

## ... define a time period using the wizard?

With the period definition wizard, you can easily define the time period for which a number (e.g. a follow-me number) will be used. If you want the number to be permanently active, click the **Always** button at the bottom of the **Period Wizard** page. Otherwise, define the desired period. (Times given are based on a 24-hour clock, i.e. 8pm is the same as 20:00.) The Period Wizard is intuitive and lets you configure multiple time intervals from a single page in just a few mouse clicks. The following example illustrates the process of creating a period within the Monday-Friday workweek that starts at 8pm and lasts until 8am the next morning:

 On the Period Wizard page, select 20:00 in the Start Time box and 08:00 in the End Time box. In the block containing days of the week select Monday, Tuesday, Wednesday, Thursday, Friday. In the block containing months click the Select All Months button. Then click the Include New Period button and this time period will appear in the Time Periods window on the right side of the page.

|                                                                                                    |              |                                                                                                    | A                                                                                                    | Account Self-Care Portal                                                                                                    |                      |                                          |            |
|----------------------------------------------------------------------------------------------------|--------------|----------------------------------------------------------------------------------------------------|----------------------------------------------------------------------------------------------------|----------------------------------------------------------------------------------------------------|----------------------|------------------------------------------|------------|
| Balance: 0.00 USD                                                                                                    |              |                                                                                                    |                                                                                                    | Web Interface Language: en                                                                                                    | - English 💌          | 160404373452 ( Login: 160404373452       | ) 🔓 Logout |
| E Dashboard                                                                                                    | 🔏 My Profile | in Centr                                                                                                    | ex                                                                                                    | Billing Information                                                                                                    |                      |                                          |            |
| General                                                                                                    |              |                                                                                                    |                                                                                                    |                                                                                                    |                      |                                          |            |
| General<br>External Numbers<br>Son Incoming Cals<br>Constraints<br>Call Recording<br>Call Recording<br>Call Recording<br>Call Recording<br>Call Recording<br>Call Recording<br>Call Recording<br>Music On Hold<br>Emergency Calls |              | Start Time:<br>End Time:<br>Day of the Month:<br>Sunday<br>V Monday<br>V Wednesday<br>V Wednesday<br>V Finday<br>Saturday<br>Saturday | 20<br>08<br>Example<br>0<br>0<br>0<br>0<br>0<br>0<br>0<br>0<br>0<br>0<br>0<br>0<br>0<br>0<br>0<br>0<br>0<br>0<br>0 | <ul> <li>: 00 ×</li> <li>: 00 ×</li> <li>: 00 ×</li> <li>: 00 ×</li> <li>: 00 ×</li> <li>: 1, 3, 7, 14-23</li> <li>Select All Months</li> <li>2 January</li> <li>? February</li> <li>? February</li> <li>? March</li> <li>? Appli</li> <li>? May</li> <li>? June</li> <li>? June</li> <li>? Juny</li> <li>? June</li> <li>? Juny</li> <li>? June</li> <li>? Juny</li> <li>? Cotober</li> <li>? October</li> <li>? October</li> <li>? October</li> <li>? October</li> <li>? October</li> <li>? October</li> <li>? October</li> <li>? October</li> <li>? October</li> <li>? October</li> <li>? October</li> <li>? October</li> <li>? October</li> <li>? October</li> </ul> | Include New Period 🕪 | Time Periods There is no data to display |            |
|                                                                                                    |              |                                                                                                    |                                                                                                    |                                                                                                    |                      | 🖌 Finish 🕺                               | Cancel     |
|                                                                                                    | •            | Edit Forwarding                                                                                                    |                                                                                                    |                                                                                                    |                      |                                          |            |

2. Click **Finish** to complete the period definition. If you wish to set another definition for this period, repeat step 1.

|                                                                                                    |              |                                                                                                    | Acc                                                                                                    | ount Self-Care Po                                                                                                    | rtal            |         |                                                                                    |            |
|----------------------------------------------------------------------------------------------------|--------------|----------------------------------------------------------------------------------------------------|----------------------------------------------------------------------------------------------------|----------------------------------------------------------------------------------------------------|-----------------|---------|------------------------------------------------------------------------------------|------------|
| Balance: 0.00 USD                                                                                                    |              |                                                                                                    |                                                                                                    | Web Interface Language                                                                                                    | e: en - English | ~       | 160404373452 ( Login: 160404373452 )                                               | 🔓 Logout 🔻 |
| 88 Dashboard                                                                                                    | 🔏 My Profile | in Centre                                                                                                    | ×                                                                                                    | Billing Information                                                                                                    |                 |         |                                                                                    |            |
| General                                                                                                    |              |                                                                                                    |                                                                                                    |                                                                                                    |                 |         |                                                                                    |            |
| Caneral<br>Caternal Numbers<br>Cale Screening<br>Cale Screening<br>Cale Screen | 8            | Start Time:<br>End Time:<br>Day of the Month:<br>Sunday<br>Ø Monday<br>Ø Tuesday<br>Ø Wednesday<br>Ø Finday<br>Ø Finday<br>Saturday | 20 W<br>08 W<br>Example: :<br>Ø Jz<br>Ø Fr<br>Ø M<br>Ø A<br>Ø M<br>Ø JL<br>Ø JL<br>Ø J | : 00 v<br>: 00 v<br>1, 3, 7, 14-23<br>Select All Months<br>anuary<br>behruary<br>tarch<br>pril<br>ay<br>upust<br>eptember<br>ctober<br>ovember<br>ecember | Include New P   | eriod 🗣 | Time Periods<br>From 20:00 Till 00:00,<br>on Nonday-Friday,<br>of January-December | ×          |
|                                                                                                    |              |                                                                                                    |                                                                                                    |                                                                                                    |                 |         | Finish 🛛 🗡 C                                                                       | ancel      |
|                                                                                                    |              |                                                                                                    |                                                                                                    |                                                                                                    |                 |         |                                                                                    |            |
|                                                                                                    |              | •                                                                                                    |                                                                                                    |                                                                                                    | III             |         |                                                                                    | •          |
|                                                                                                    |              | Edit Forwarding                                                                                                    |                                                                                                    |                                                                                                    |                 |         |                                                                                    |            |

3. Click **Save** to add a specified time period for the current forwarding number.

|                                                                                                    |                                         | Account Self-Care Portal                                                                                                    |                                                 |
|----------------------------------------------------------------------------------------------------|-----------------------------------------|----------------------------------------------------------------------------------------------------|-------------------------------------------------|
| Balance: 0.00 USD                                                                                                    |                                         | Web Interface Language: en - English                                                                                                    | 160404373452 ( Login: 160404373452 ) 🔓 Logout 🝷 |
| EB Dashboard                                                                                                    | 🔏 My Profile 🛛 🎬                        | IP Centrex Billing Information                                                                                                    |                                                 |
| Edit Forwardir                                                                                                    | ng                                      |                                                                                                    |                                                 |
| Ceneral<br>Ceneral<br>Cal Cenaral Numbers<br>Noticeman<br>Cal Recording<br>Cal Recording<br>Cal Recording<br>Cal Recording<br>Cal Recording<br>Cal Barring<br>Cal Sarring<br>Cal Sarrin | K Number<br>Ring for<br>Use this number | 100404373761       Description         60       Image: Constraint of the seconds         Image: Constraint of the second of the second of t | Please define the description here              |
|                                                                                                    |                                         | m                                                                                                    | 4                                               |
|                                                                                                    | 📄 Save 🔵 Back                           |                                                                                                    |                                                 |
|                                                                                                    | Edit Forwarding                         |                                                                                                    |                                                 |

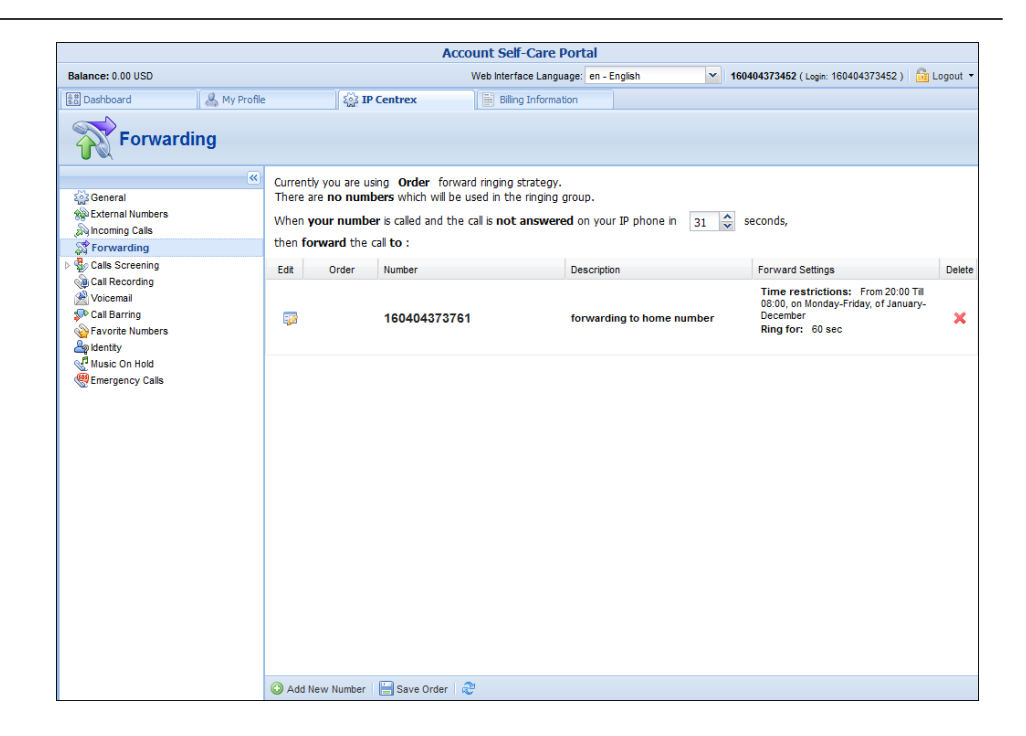

## ... transfer funds to mobile numbers?

Input the desired number to the **TransferTo Number** field. Note that the number must be entered using the international mobile dialing format (+ followed by the country code and then the rest of the number). For example, +12065551234 for a US number or +44712345678 for a mobile number in the UK. Then click the **Get Info** button to see how much you can transfer to the specified mobile number and how much you will be charged for this.

|                           | Account                 | Self-Care Po | rtal              |                          |                    |
|---------------------------|-------------------------|--------------|-------------------|--------------------------|--------------------|
| Balance: 55.00 USD        | Web Interface Language: | en - English | × 1206555         | 51234 ( login: 120655512 | 234 ) 🔒 🔂 Logout 🝷 |
| 🔠 Dashboard 🦂 My Profile  | e 🏼 🏹 IP Cer            | itrex        | 📔 Billing Informa | ition                    |                    |
| Mobile Payment            | Transfer                |              |                   |                          |                    |
| ~                         | Transfer To Number      | 60040045677  |                   |                          |                    |
| M Summary                 | Transfer To Number      | 628123456//  | 0                 | Get In fo                |                    |
| Subscriptions             | Country                 | -            |                   |                          |                    |
| Transactions              | Operator                | -            |                   |                          |                    |
| Volume Discounts          |                         |              |                   |                          |                    |
| Recharge Using Voucher    |                         |              |                   |                          |                    |
| S Mobile Payment Transfer | Amount To Transfer      |              |                   |                          |                    |
|                           | Amount to transier      |              |                   |                          |                    |
|                           |                         |              |                   |                          |                    |
|                           |                         |              |                   |                          |                    |
|                           |                         |              |                   | Transfer                 |                    |

In the **Amount To Transfer** list, choose the desired amount to transfer and press the **Transfer** button.

| Account Self-Care Portal |                         |                  |                     |                     |                 |  |
|--------------------------|-------------------------|------------------|---------------------|---------------------|-----------------|--|
| Balance: 55.00 USD       | Web Interface Language: | en - English     | ¥ 12065551234       | ( login: 1206555123 | 34 ) 🔓 Logout 🝷 |  |
| 🔠 Dashboard 🦂 My Profi   | le រដ្ឋរដ្ឋ IP Cen      | trex             | Billing Information |                     |                 |  |
| Mobile Payment Transfer  |                         |                  |                     |                     |                 |  |
| «                        | Transfer To Number      | 628123456770     |                     | Get Info            |                 |  |
| Summary                  | Country                 | Indenesia        |                     | Octimo              |                 |  |
| Subscriptions            | Country                 | Indonesia        |                     |                     |                 |  |
| Transactions             | Operator                | Telkomsel - Indo | inesia              |                     |                 |  |
| Volume Discounts         |                         | USD              | IDR                 |                     |                 |  |
| Mobile Payment Transfer  |                         | 5.00000          | 50000               |                     |                 |  |
|                          | Amount To Transfer      | 10.00000         | 100000              |                     |                 |  |
|                          |                         |                  |                     |                     |                 |  |
|                          |                         |                  |                     |                     |                 |  |
|                          |                         |                  |                     | Transfer            |                 |  |

**NOTE:** Funds may not become immediately available to the end-user although a message appears saying that the operation was successful immediately after clicking the **Transfer** button. There may be a delay of up to 10 minutes.